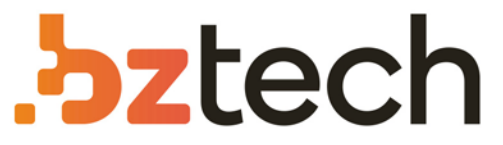

Maior portal de Automação Comercial do Brasil! Encontre o que sua empresa precisa com preços especiais, atendimento especializado, entrega rápida e pagamento facilitado.

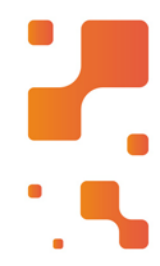

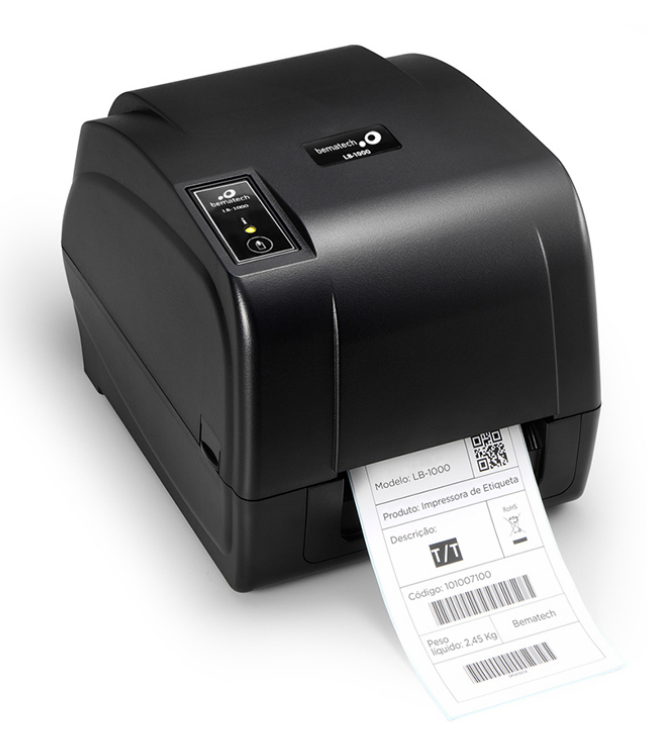

# Downloads Bz Tech

# Impressora Bematech LB-1000

A Bematech LB-1000 imprime etiquetas com ótima qualidade e rapidez, sendo possível a impressão por termo transferência utilizando Ribbon ou térmico-direto, sem a utilização de Ribbon e com uso de papel térmico.

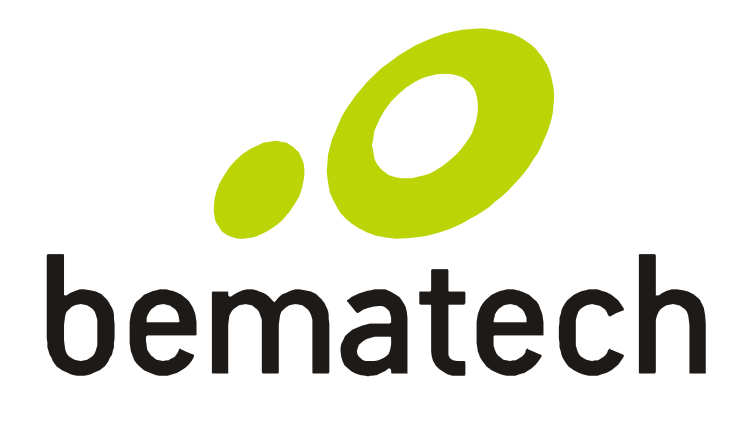

# Manual do Usuário

Impressora de Etiquetas

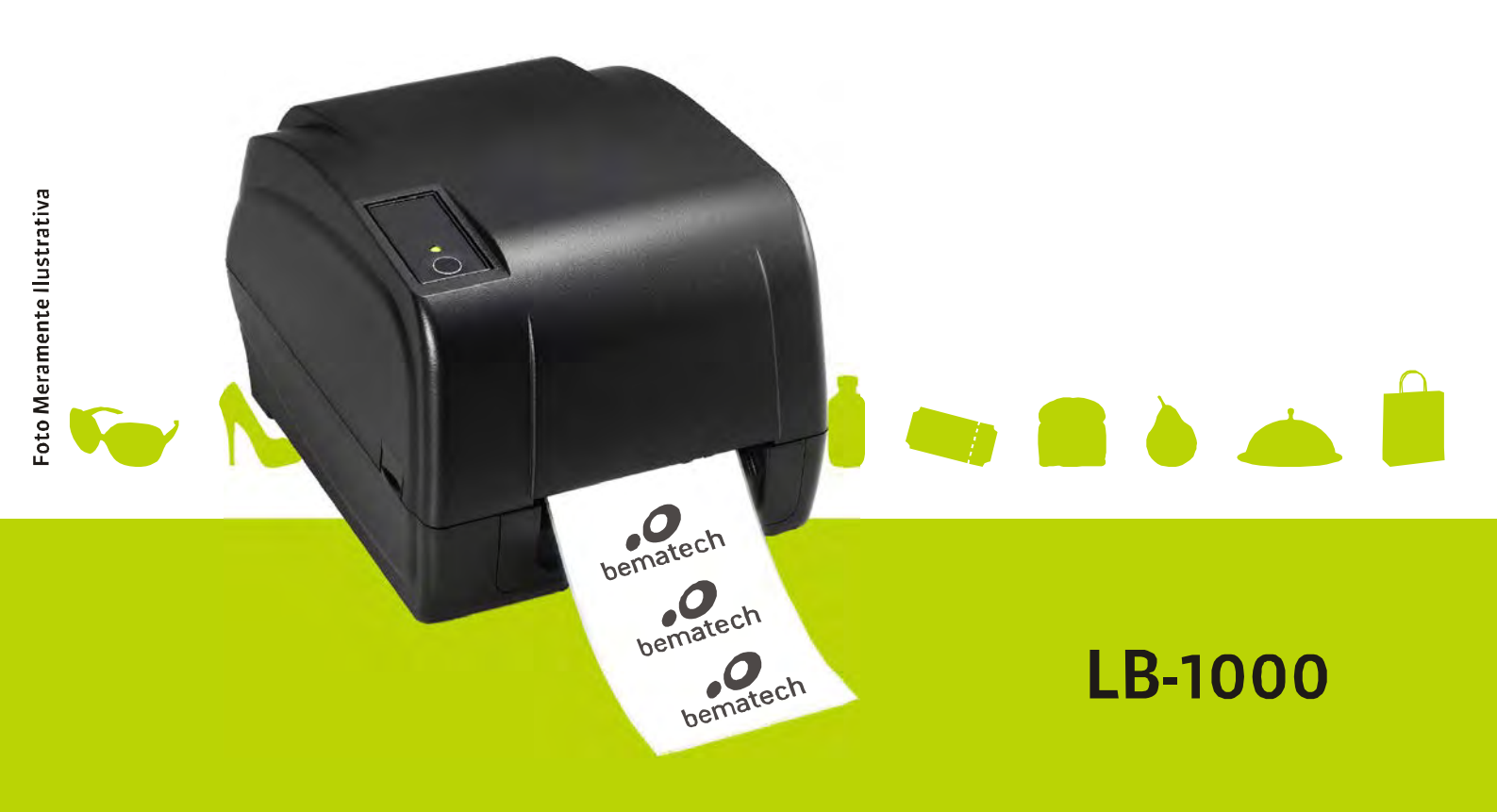

Manual do Usuário LB-1000

Código: 501012540 - Revisão 1.0

Agosto de 2012

Copyright © Bematech S. A.

Todos os direitos reservados.

Nenhuma parte deste documento pode ser copiada, reproduzida, adaptada ou traduzida sem o prévio consentimento por escrito da Bematech S.A., exceto quando permitido sob as leis de direito autiral.

As informações contidas neste guia têm caráter puramente informativo, estão sujeitas a alterações sem aviso prévio e não devem ser intrerpretadas como um compromisso por parte da Bematech S.A.

No entanto, sempre que houver modificações, a Bematech S.A. fará o possível para disponibilizar informações atualizadas para os produtos descritos nesta publicação. A edição mais recente do manual do produto pode ser obtida através do site da Bematech na Internet:

#### www.bematech.com.br

Sem prejuízo de outras ressalvas contidas no corpo deste guia, o usuário ou terceiros assumirão todas as consequências e responsabilidades em casos de: (a) Uso intencional para qualquer aplicação indevida, não direcionada ou não autorizada, inclusive para propósitos particulares; (b) Modificações, reparos ou alterações não autorizadas do produto; (c) Uso do produto em desacordo com as instruções de operação e manutenção fornecidas pela Bematech S.A.; (d) Uso do produto como componente em sistemas ou aplicações nas quais a falha deste produto possa criar uma situação de risco pessoal ou material. Nas hipóteses acima a Bematech S.A. e seus administradores, prepostos, empregados, subsidiárias, afiliadas e distribuidores, não responderão, a qualquer título, por qualquer reclamação, custos, perdas, danos, despesas e qualquer outro prejuízo direto ou indireto, sejam de que natureza forem, bem como por reclamações fundadas em alegação de negligência da Bematech S.A. em relação ao projeto e fabricação do produto.

A Bematech S.A. não se responsabiliza por danos ou problemas decorrentes do uso de acessórios ou suprimentos que não aqueles designados como produtos originais Bematech ou podutos aprovados pela Bematech S.A.

Qualquer nome de produto e seus logotipos mencionados nesta publicação podem ser marcas comerciais de suas respectivas empresas e aqui reconhecidos.

As garantias do produto são apenas aquelas expressamente mencionadas neste guia. A Bematech S.A. não outorga e tampouco será responsável por quaisquer garantias tácitas, incluindo, porém sem limitação, garantias de que o produto serve para um propósito especial. Adicionalmente, a Bematech S.A. não será responsável por quaisquer danos ou prejuízos especiais ou incidentais, ou ainda por prejuízos efetivos ou lucros cessantes em decorrência do uso de produto pelo adquirente, usuário ou por terceiros.

# **AVISO FCC**

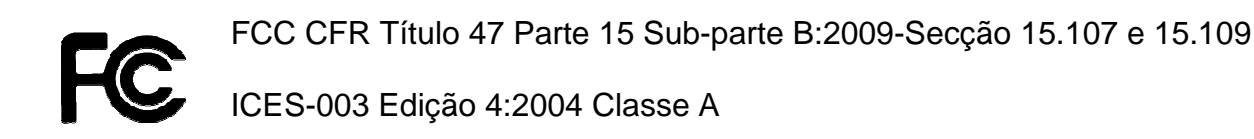

Este dispositivo está em conformidade com o Artigo 15º das Normas da FCC.

O seu funcionamento está sujeito às duas condições seguintes:

(1) Este dispositivo não poderá causar interferências prejudiciais e

(2) Este dispositivo deverá aceitar qualquer tipo de interferência recebida,

incluindo interferências que possam causar um funcionamento indesejado.

# Índice

| Acerca do manual                                        | 5  |  |  |
|---------------------------------------------------------|----|--|--|
| Quem deve ler este manual?                              | 5  |  |  |
| Outras publicações relacionadas                         | 5  |  |  |
| Capítulo 1 – Apresentação do produto                    | 8  |  |  |
| 1.1 Descrição do produto                                | 8  |  |  |
| 1.2 Conteúdo da embalagem                               | 9  |  |  |
| 1.3 O produto                                           | 10 |  |  |
| 1.3.1 Vista interior                                    | 11 |  |  |
| 1.3.2 Painel traseiro                                   | 12 |  |  |
| Capítulo 2 – Instalação                                 | 13 |  |  |
| 2.1 Instalação de hardware – Configuração da impressora | 13 |  |  |
| 2.2 Instalar módulo opcionais                           |    |  |  |
| 2.3 Instalação de software – Ferramenta de Diagnóstico  | 26 |  |  |
| Capítulo 3 – Utilização                                 | 34 |  |  |
| 3.1 Funções do LED e dos botões                         |    |  |  |
| Utilitários de alimentação                              |    |  |  |
| Capítulo 4 – Interfaces de comunicação                  | 41 |  |  |
| 4.1 RS-232 de série (predefinição)                      | 41 |  |  |
| 4.2 USB (predefinição)                                  | 42 |  |  |
| 4.3 Centronics (opcional)                               |    |  |  |
| 4.4 Interface Ethernet – RJ45 (opcional)                |    |  |  |
| 4.5 Fonte de alimentação                                | 43 |  |  |
| Capítulo 5 – Resolução de problemas                     | 45 |  |  |
| Capítulo 6 – Especificações técnicas                    | 49 |  |  |
| Capítulo 7 – Manutenção                                 | 50 |  |  |

#### Acerca do manual

Este manual oferece informações acerca dos processos de instalação, configuração e utilização da Impressora de Etiquetas LB-1000 da Bematech.

## Quem deve ler este manual?

Este manual foi desenvolvido tanto para utilizadores experientes como para principiantes, para fornecer informações acerca do produto e para ajudar os utilizadores a perceber as suas principais funções e processos.

# Outras publicações relacionadas

Guia de consulta rápida

Manual de assistência (exclusivo para assistência técnica)

Manual de programador

#### Onde encontrar mais informações?

http://www.bematech.com.br

http://www.bematech.com

#### Local de instalação

Recomendamos a instalação do produto em locais:

- Com ventilação;
- Longe de fontes de calor;
- Sem a incidência direta da luz solar;

#### ATENÇÃO!

A instalação do produto em locais não recomendados poderá comprometer o desempenho ou danificar o equipamento

#### Segurança

Esta seção apresenta informações importantes para assegurar a utilização segura e eficaz deste produto. Leia este manual cuidadosamente e mantenha-o num local acessível.

#### Segurança elétrica:

- Para evitar choques elétricos, desligue o cabo de alimentação da tomada elétrica antes de iniciar o sistema.
- Antes de ligar ou remover os cabos de comunicação, cabos internos e cabos periféricos, certifique-se de que todos os cabos de alimentação estão desligados.
- Procure assistência profissional antes de utilizar um adaptador ou tomada de extensão. Estes dispositivos podem interromper o circuito de terra. Recomendamos a utilização deste produto com um estabilizador de linha.
- Antes de utilizar o produto, verifique as especificações da fonte de alimentação. Se não estiver seguro quanto à fonte de alimentação correta, consulte um profissional.
- Se a fonte de alimentação avariar, não tente repará-la por si próprio. Contate um profissional de assistência técnica autorizado e qualificado.

#### Segurança em funcionamento:

- Leia atentamente o manual do produto antes de o instalar e adicionar os seus dispositivos.
- Antes de utilizar o produto, certifique-se de que todos os cabos estão devidamente ligados e de que os cabos de alimentação não se encontram danificados. Se encontrar algum tipo de dano, entre em contato imediatamente com o seu revendedor.
- Evite instalar o produto em locais com pó, humidade e temperaturas elevadas.
- Instale o produto numa superfície plana e estável.
- Se encontrar algum problema com o produto, contate o serviço de assistência técnica autorizado ou o seu fornecedor.

#### Informações sobre eliminação e reciclagem

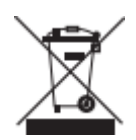

Este símbolo significa que o seu produto deverá ser eliminado de acordo com as regulamentações locais. Quando o produto chegar ao fim do seu tempo de vida útil, contate o seu fornecedor ou as autoridades locais para obter mais informações acerca das opções de reciclagem disponíveis.

# Capítulo 1 - Apresentação do produto

#### 1.1 Descrição do produto

A impressora da série LB-1000 possui dois motores acionados por engrenagens capazes de mover fitas e rolos de etiquetas com até 300 metros de comprimento. Se a capacidade interior para etiquetas de 120 mm (5") não for suficiente, basta adicionar um suporte externo e o LB-1000 será capaz de lidar facilmente com rolos de etiquetas com diâmetro exterior de até 210 mm (8,4").

O design de sensor móvel suporta uma ampla variedade de tipos de etiquetas. Suporta os formatos de códigos de barras mais utilizados pelo mercado sendo que textos e códigos de barras podem ser impressos em quatro direções.

A impressora da série LB-1000 inclui fontes tipo MONOTYPE IMAGING® True Type e também a suave CG Triumvirate Bold Condensed, ambas de elevada qualidade e desempenho. O projeto de firmware flexível permite também transferir um tipo de letra True Type de um computador para a memória da impressora onde serão impressas as etiquetas. Além de fontes escaláveis, a LB-1000 oferece também cinco opções diferentes de fontes com dígitos alfanuméricos, fontes OCR-A e OCR-B. Ao integrar recursos avançados, esta é a impressora com melhor desempenho e custo-benefício de sua classe!

Para obter mais informações acerca dos formatos das etiquetas de impressão, consulte as instruções fornecidas com o seu software de etiquetagem. Se precisar criar programas personalizados, consulte o manual de programação do LB-1000 que pode ser encontrado no endereço eletrônico da Bematech em <u>http://www.bematech.com</u>

#### 1.2 Conteúdo da embalagem

Esta impressora foi embalada especialmente para resistir a danos durante o envio. Inspecione cuidadosamente a embalagem e a impressora assim que a receber.

Os itens seguintes estão incluídos na embalagem:

- Impressora de etiquetas LB-1000
- Guia de Referência Rápida
- Cabo de alimentação
- Fonte de alimentação
- Cabo de interface USB
- Dois suportes para fita
- Suporte de papel para fita
- Suporte para etiquetas

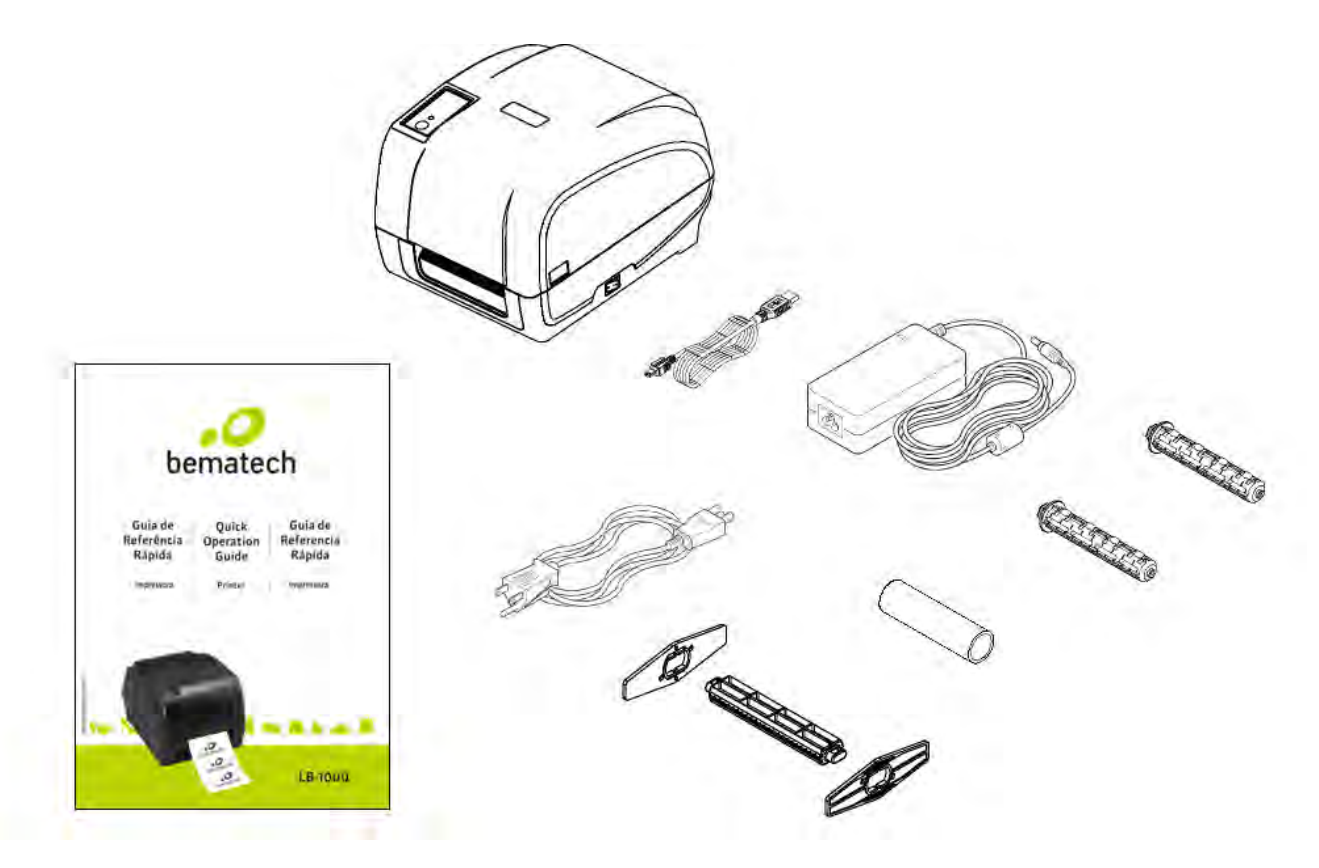

Se algum dos componentes estiver em falta, contacte o Departamento de Apoio ao Cliente do seu revendedor ou

distribuidor.

Guarde a embalagem caso necessite de a utilizar mais tarde para transportar o equipamento.

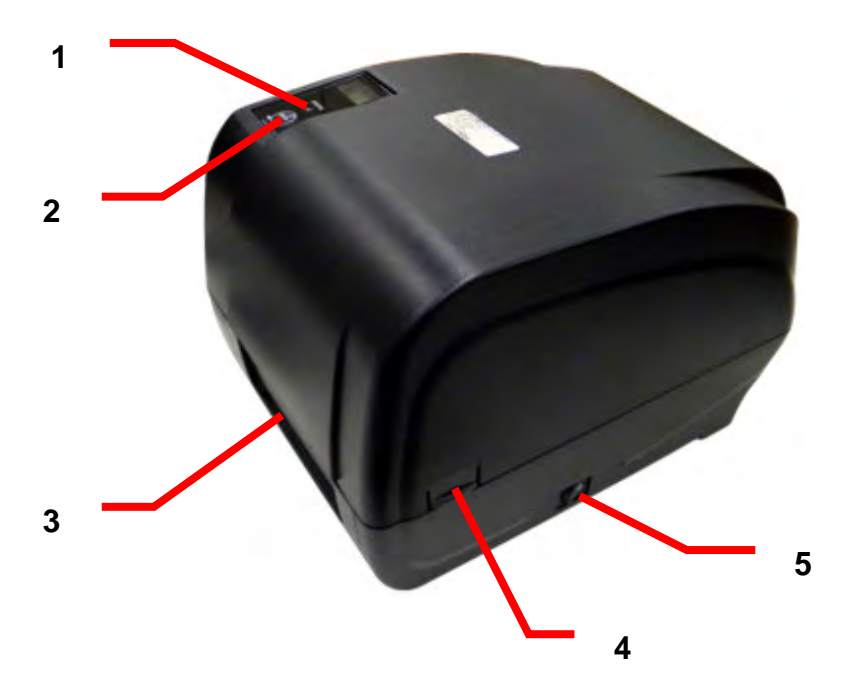

| Item | Descrição                           |
|------|-------------------------------------|
| 1    | Indicador LED                       |
| 2    | Botão de alimentação de papel       |
| 3    | Ranhura de saída do papel           |
| 4    | Trava de abertura da tampa superior |
| 5    | Interruptor de alimentação          |

# 1.3.1 Vista interior

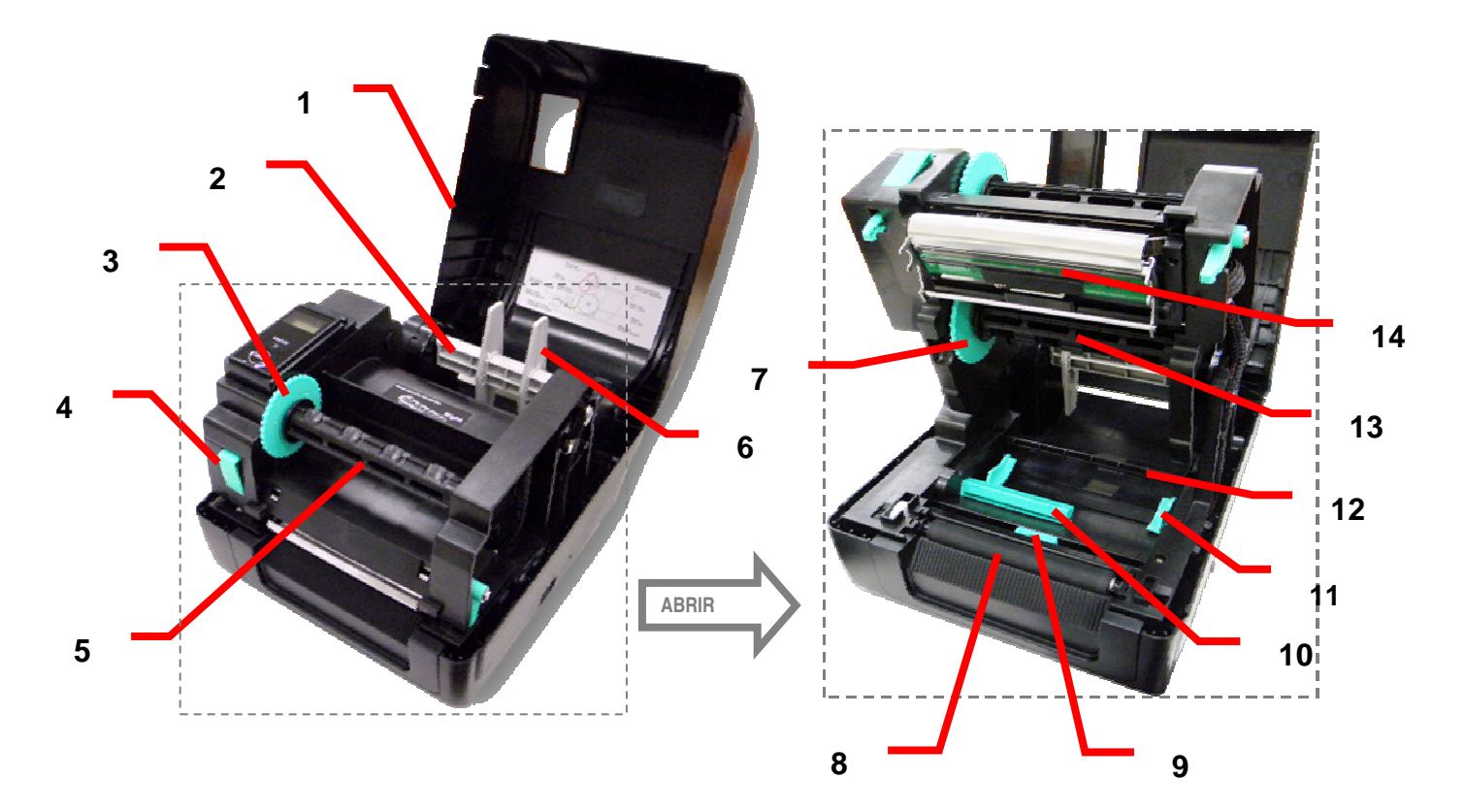

| Item | Descrição                                    | Item | Descrição                      |
|------|----------------------------------------------|------|--------------------------------|
| 1    | Tampa superior da impressora                 | 8    | Rolo de impressão              |
| 2    | Suporte para alimentação do rolo de etiqueta | 9    | Sensor de marca preta          |
| 3    | Eixo de rotação da fita                      | 10   | Sensor de distância            |
| 4    | Botão de liberação da cabeça<br>de impressão | 11   | Guia de papel                  |
| 5    | Suporte de rotação da fita                   | 12   | Barra do papel                 |
| 6    | Batente de fixação                           | 13   | Suporte de alimentação da fita |
| 7    | Eixo de alimentação da fita                  | 14   | Cabeça de impressão            |

#### 1.3.2 Painel traseiro

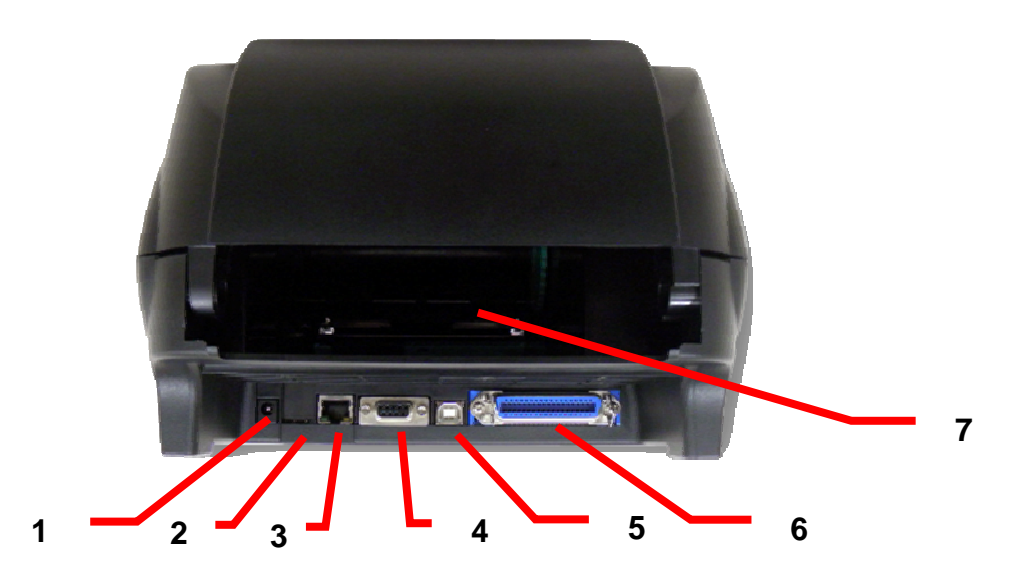

| ltem | Descrição                                          |
|------|----------------------------------------------------|
| 1    | Tomada de alimentação                              |
| 2    | * Ranhura para cartão microSD (opcional)           |
| 3    | Interface Ethernet interna (opcional)              |
| 4    | Interface RS-232C (opcional)                       |
| 5    | Interface USB (USB 2.0/ modo de velocidade máxima) |
| 6    | Interface Centronics (opcional)                    |
| 7    | Ranhura traseira de entrada externa de etiquetas   |

Nota:

A imagem da interface aqui exibida serve apenas como referência. Consulte as especificações do produto para obter mais detalhes acerca da disponibilidade das interfaces.

\* Especificação recomendada para os cartões micro SD

| Especificação do cartão SD                                                                                                    | Capacidade do cartão SD  | Fabricantes de cartões SD aprovados |  |
|----------------------------------------------------------------------------------------------------|--------------------------|-------------------------------------|--|
| V1.0, V1.1                                                                                                    | cartão microSD de 128 MB | Transcend, Panasonic                |  |
| V1.0, V1.1                                                                                                    | cartão microSD de 256 MB | Transcend, Panasonic                |  |
| V1.0, V1.1                                                                                                    | cartão microSD de 512 MB | Panasonic                           |  |
| V1.0, V1.1                                                                                                    | cartão microSD de 1 GB   | Transcend, Panasonic                |  |
| V2.0 SDHC CLASSE 4                                                                                                    | cartão microSD de 4 GB   | Panasonic                           |  |
| V2.0 SDHC CLASSE 6                                                                                                    | cartão microSD de 4 GB   | Transcend                           |  |
| <ul> <li>O cartão SD suporta arquivos formato DOS FAT.</li> <li>As pastas/diretórios armazenados no cartão SD deverão possui o formato 8.3.</li> </ul> |                          |                                     |  |

## Capítulo 2 - Instalação

#### 2.1 Instalação de hardware - Configuração da impressora

- 1. Coloque a impressora numa superfície plana e nivelada.
- 2. Certifique-se de que o interruptor de alimentação está desligado.
- 3. Ligue a impressora ao computador através do cabo USB fornecido.
- Ligue o cabo de alimentação à tomada de alimentação localizada na parte traseira da impressora e ligue o cabo de alimentação a uma tomada eléctrica devidamente ligada ao terra.

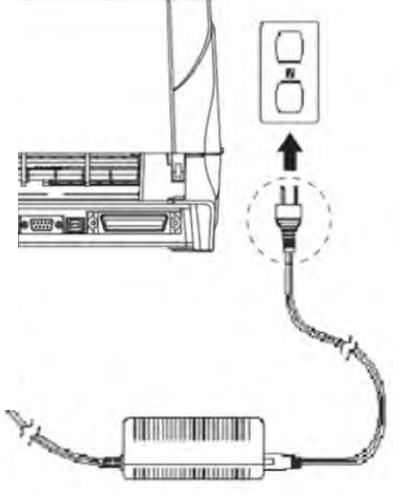

#### Nota:

\* DESLIGUE o interruptor de alimentação da impressora antes de ligar o cabo de força à tomada de energia.

\* A imagem da interface aqui exibida serve apenas como referência. Consulte as especificações do produto para obter mais detalhes acerca da disponibilidade das interfaces.

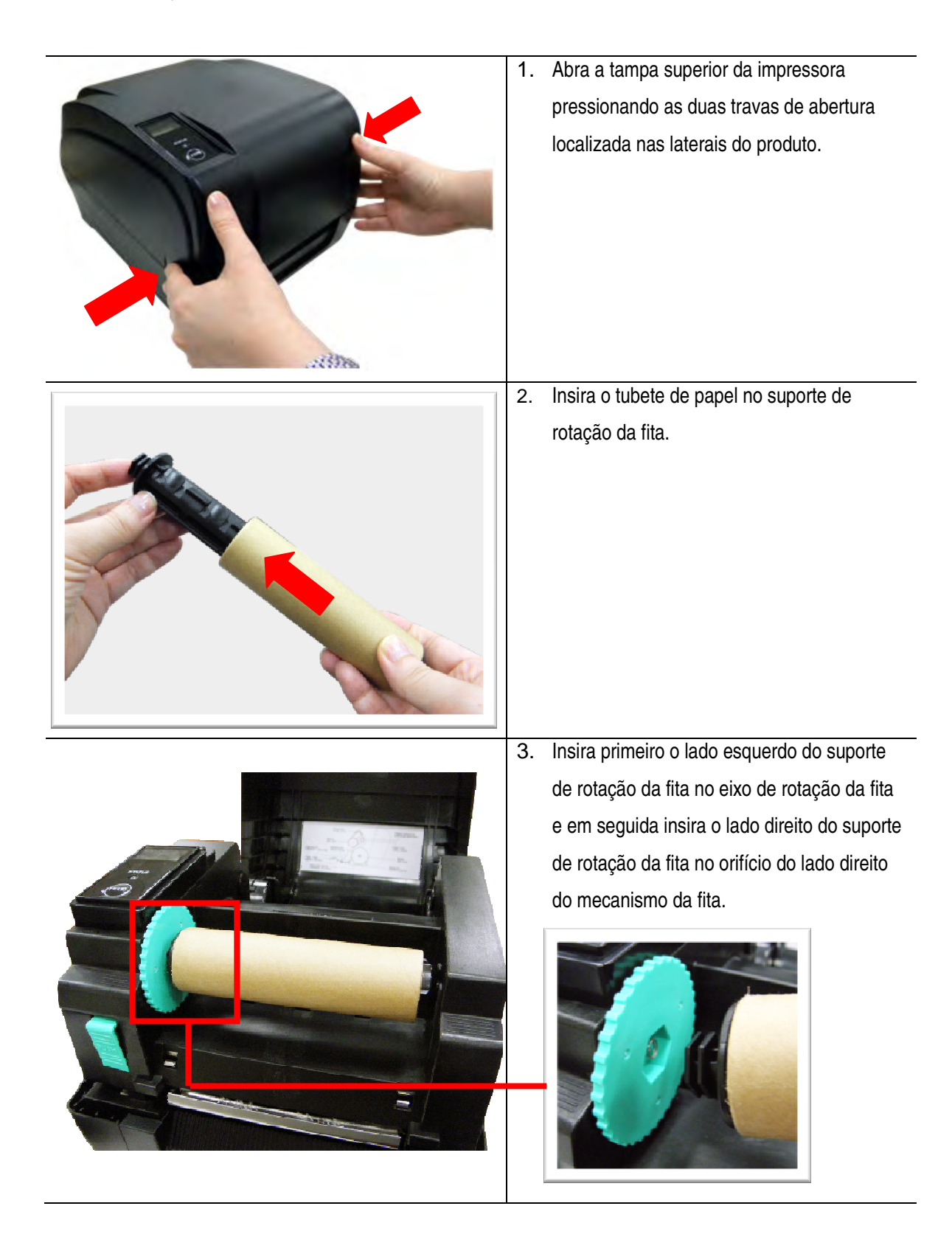

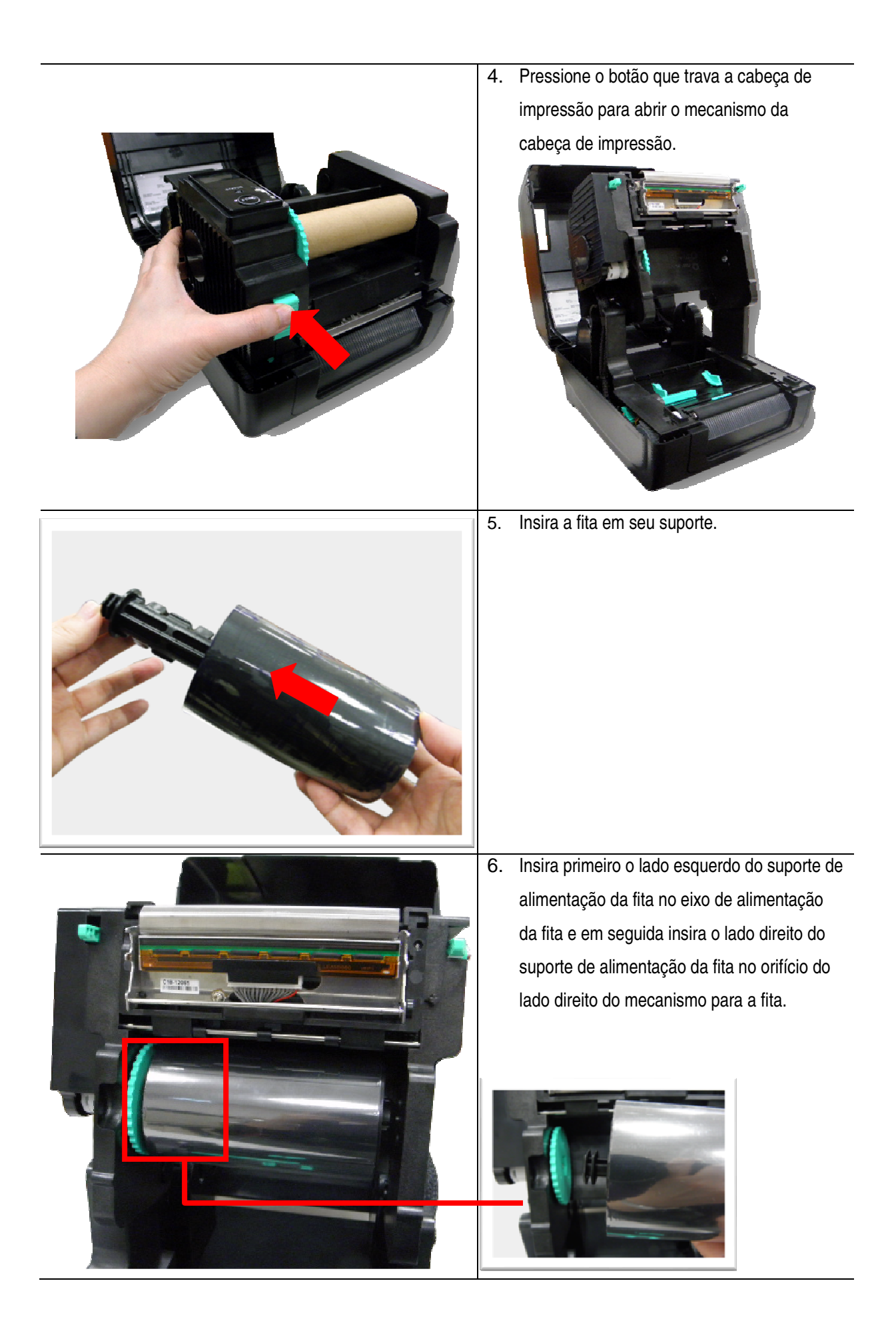

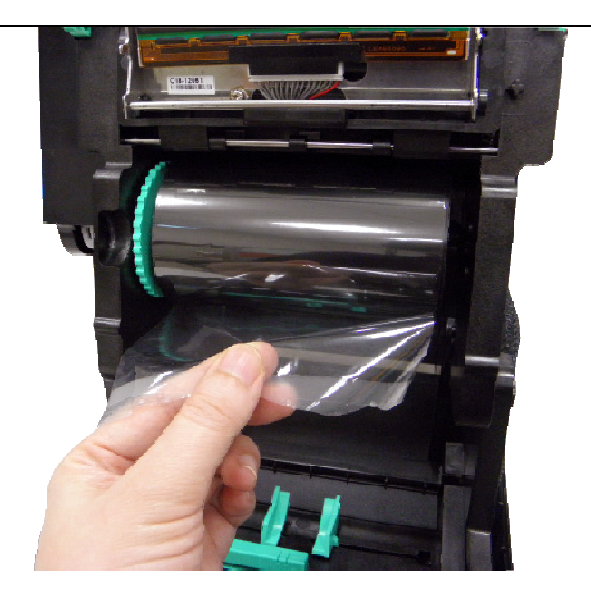

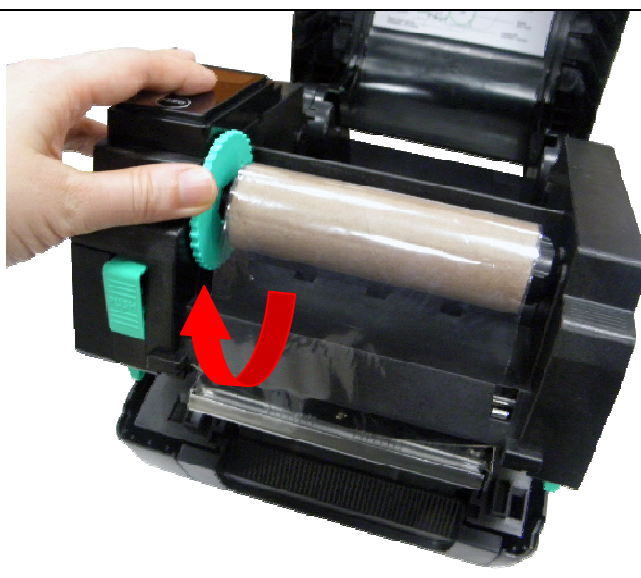

 Puxe a extremidade da fita através da cabeça de impressão e coloque essa extremidade no suporte de papel para rotação da fita.

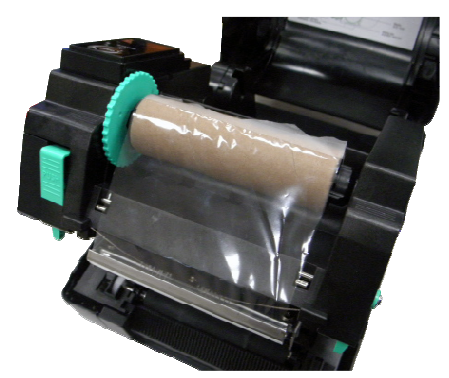

 Rode o eixo de rotação da fita até que a extremidade em plástico da fita fique completamente enrolada e a secção preta da fita cubra a cabeça de impressão.

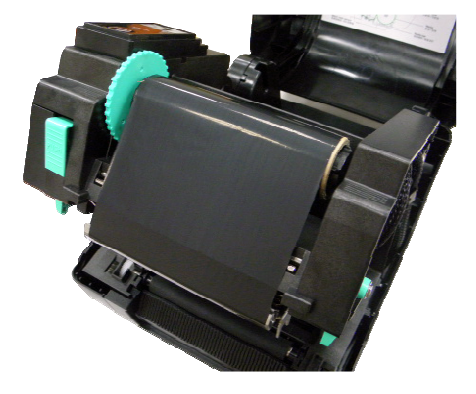

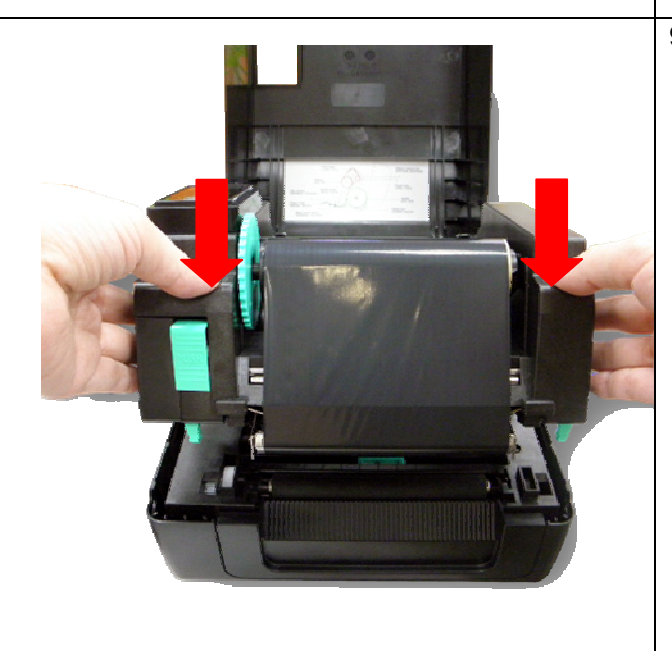

2.3 Caminho de carregamento da fita

 Feche o mecanismo da cabeça de impressão com ambas as mãos e certifique-se de que os bloqueios ficam seguros.

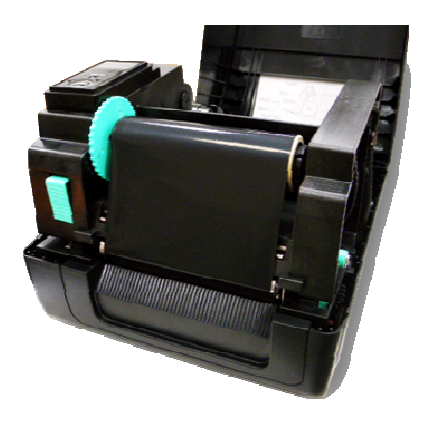

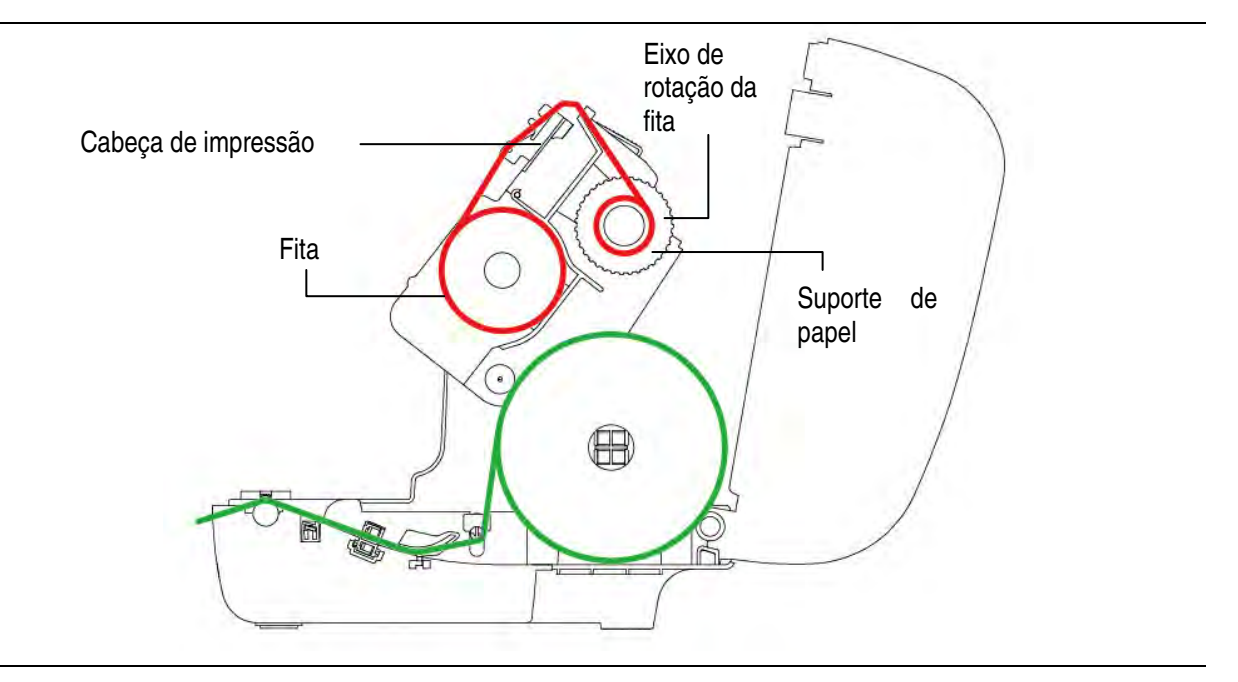

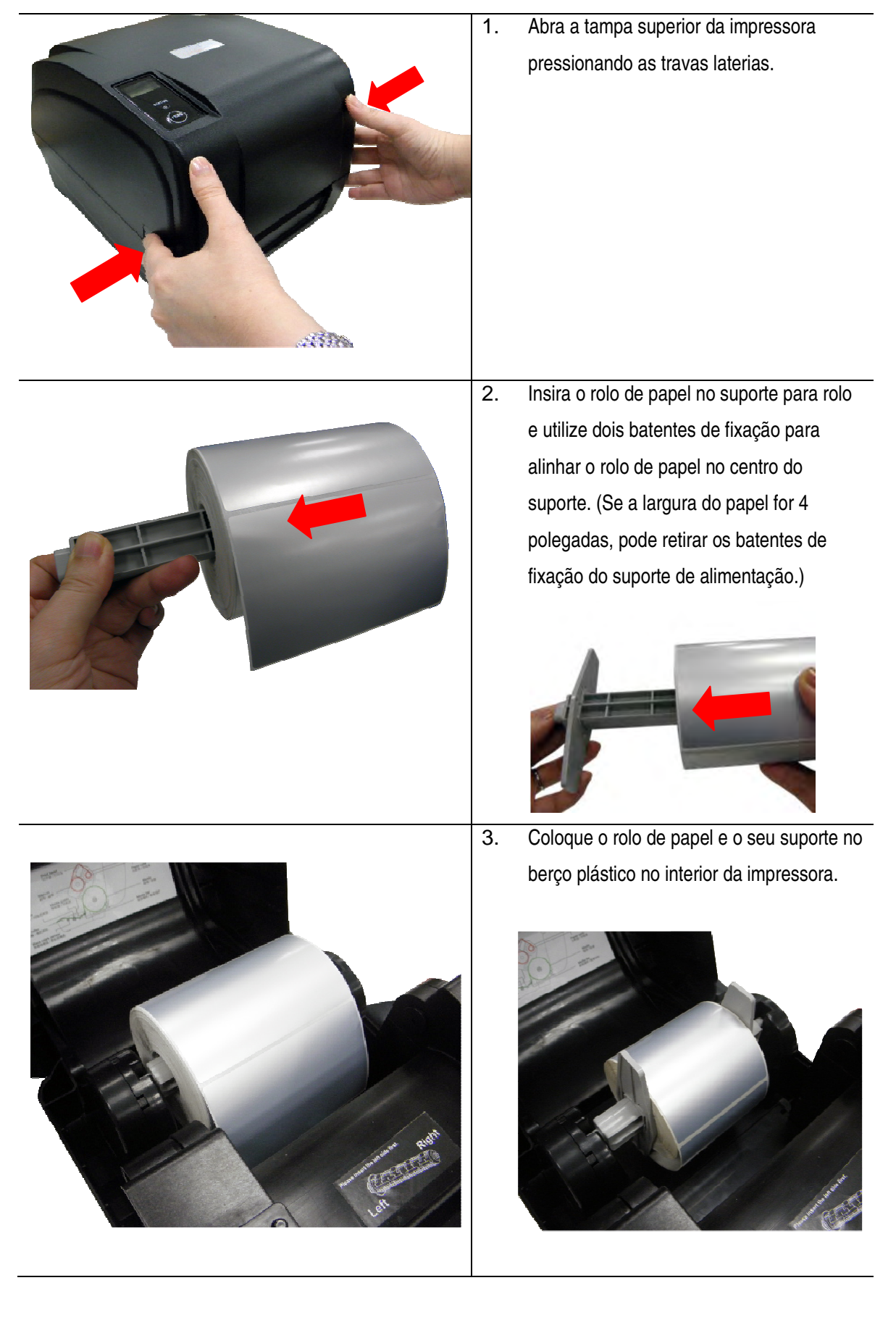

#### 2.4.1 Carregar o Rolo de etiquetas

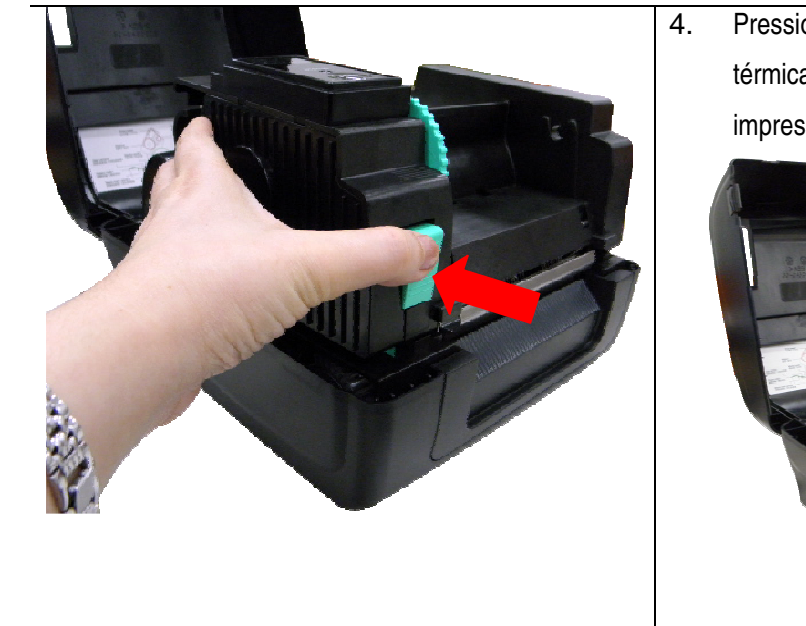

Pressione o botão que trava a cabeça térmica para liberar o mecanismo impressão.

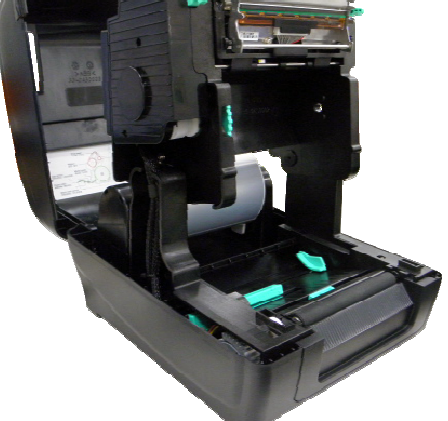

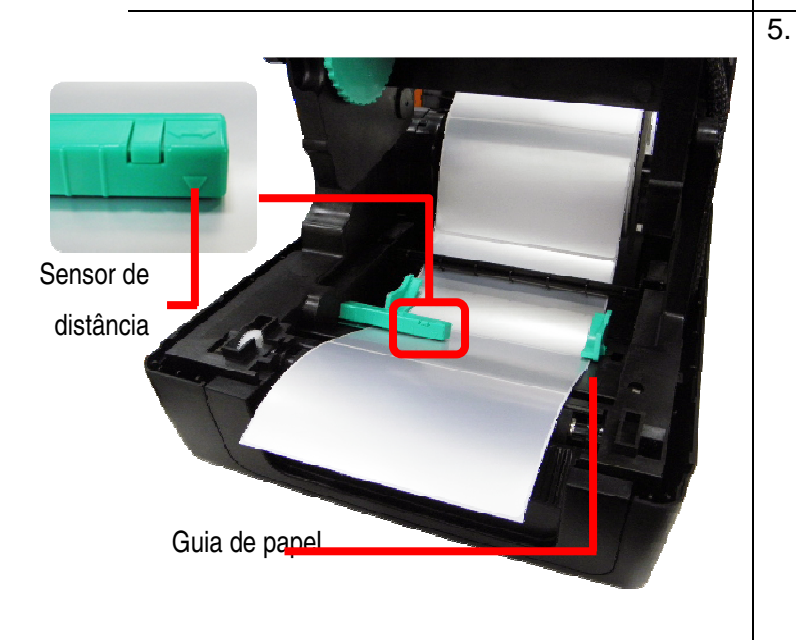

 Alimente o papel, com a face de impressão voltada para cima, através da barra do papel, do sensor de papel e coloque sua extremidade sobre o rolo de tração. Mova as guias do papel ajustando-as à largura das etiquetas.

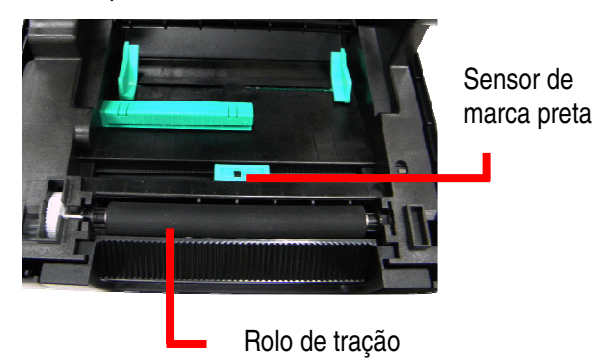

#### Nota:

A posição dos sensores de etiqueta é móvel e deve ser ajustada. Certifique-se de que a interrupção entre etiquetas e/ou a marca preta encontram-se alinhadas aos seus respectivos sensores.

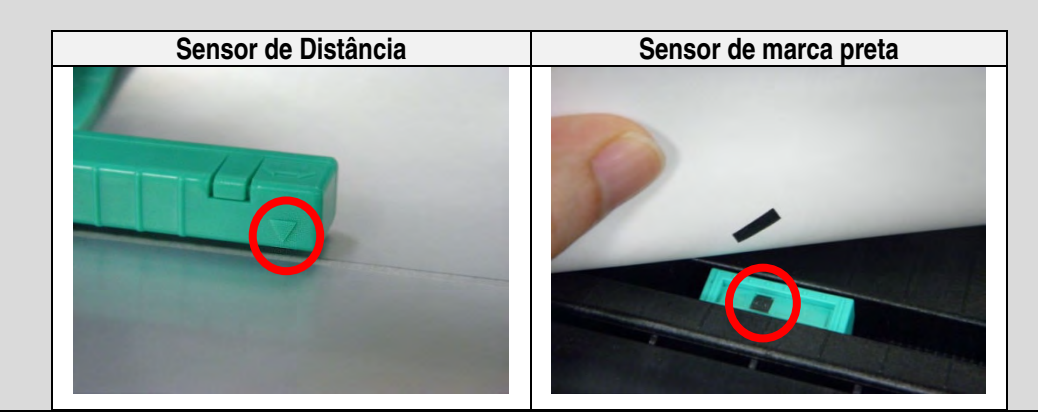

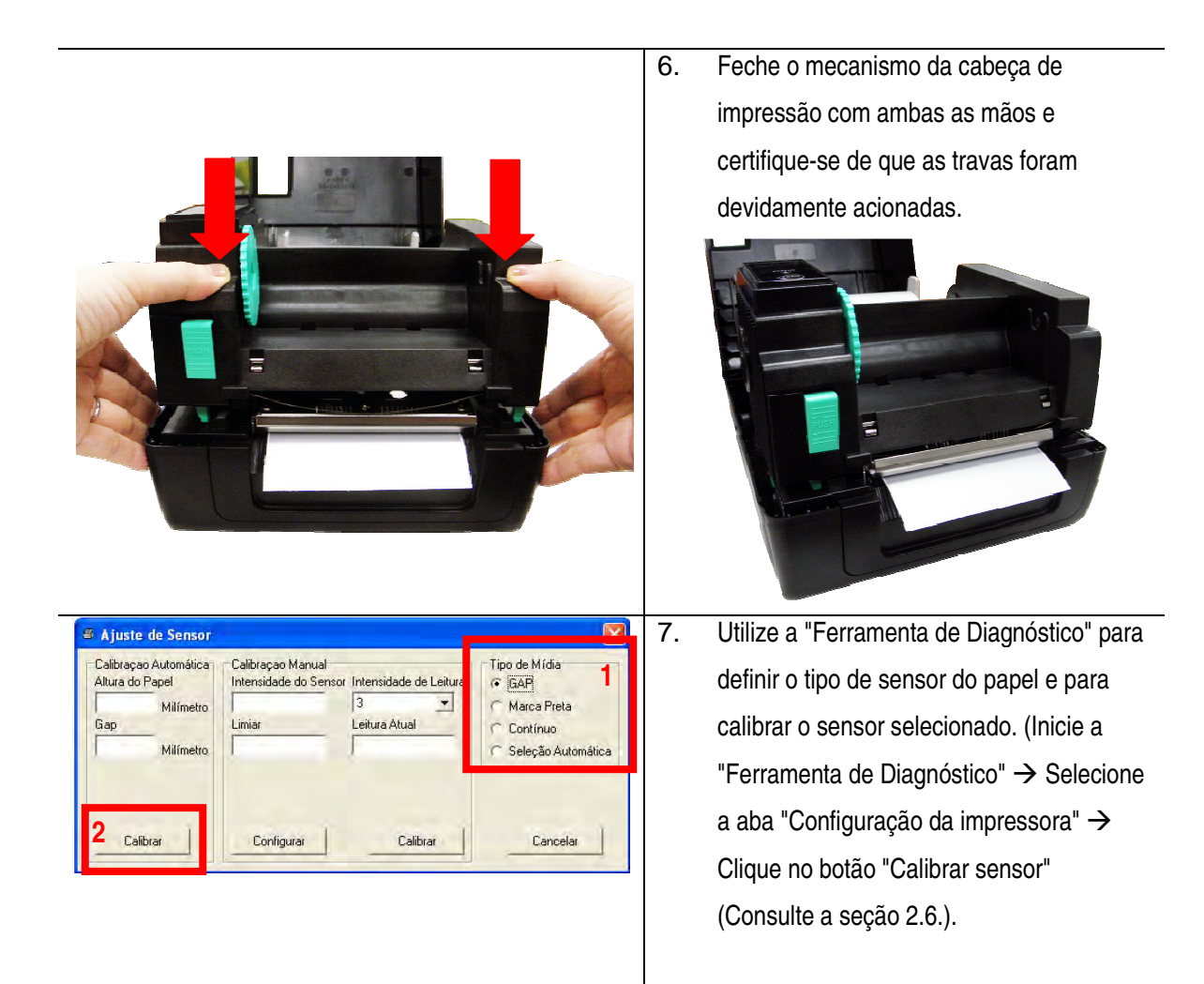

#### Nota:

Proceda à calibração do sensor de distância/marca preta sempre que mudar o tipo de etiqueta.

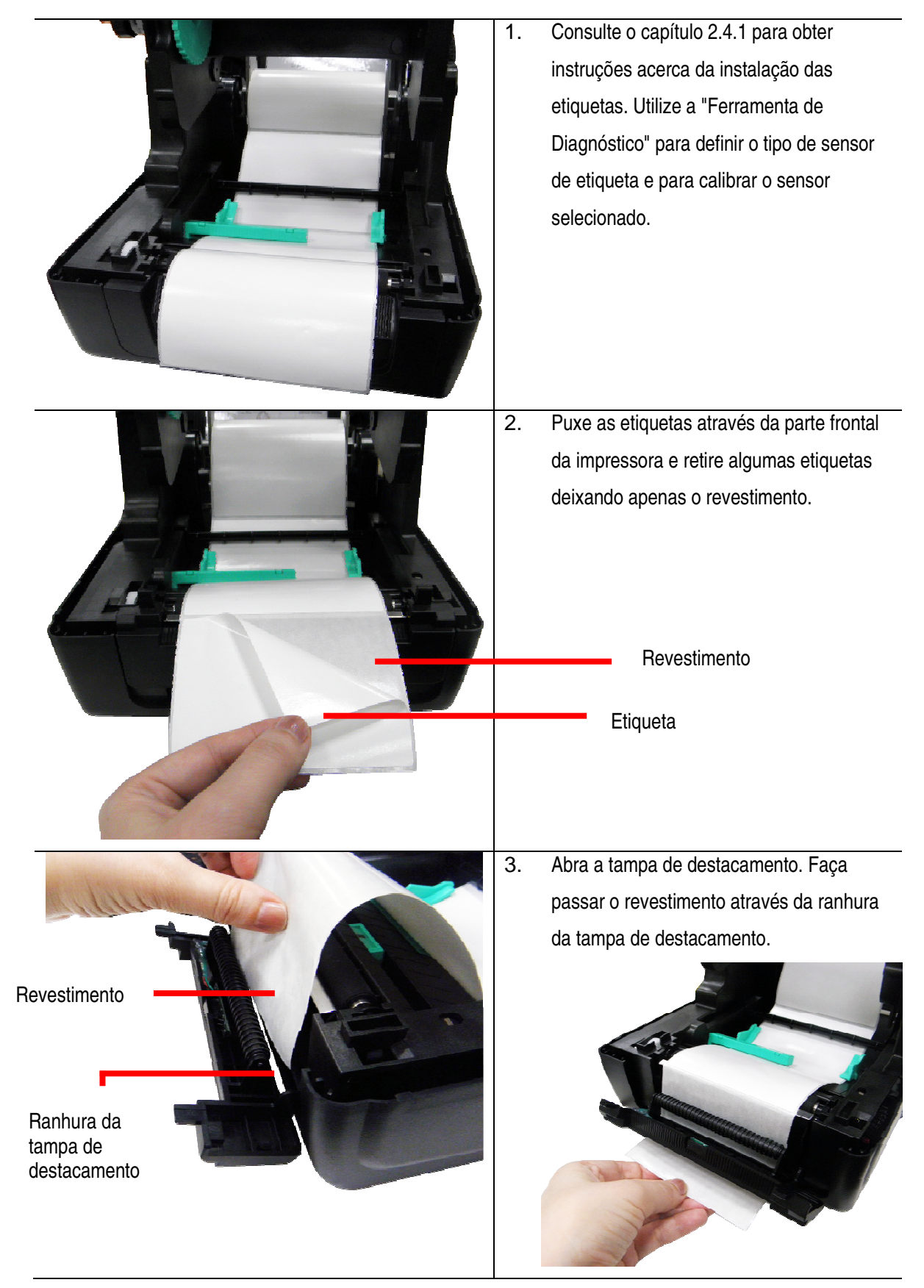

#### 2.5.1 Carregar o papel em modo destacável (opcional)

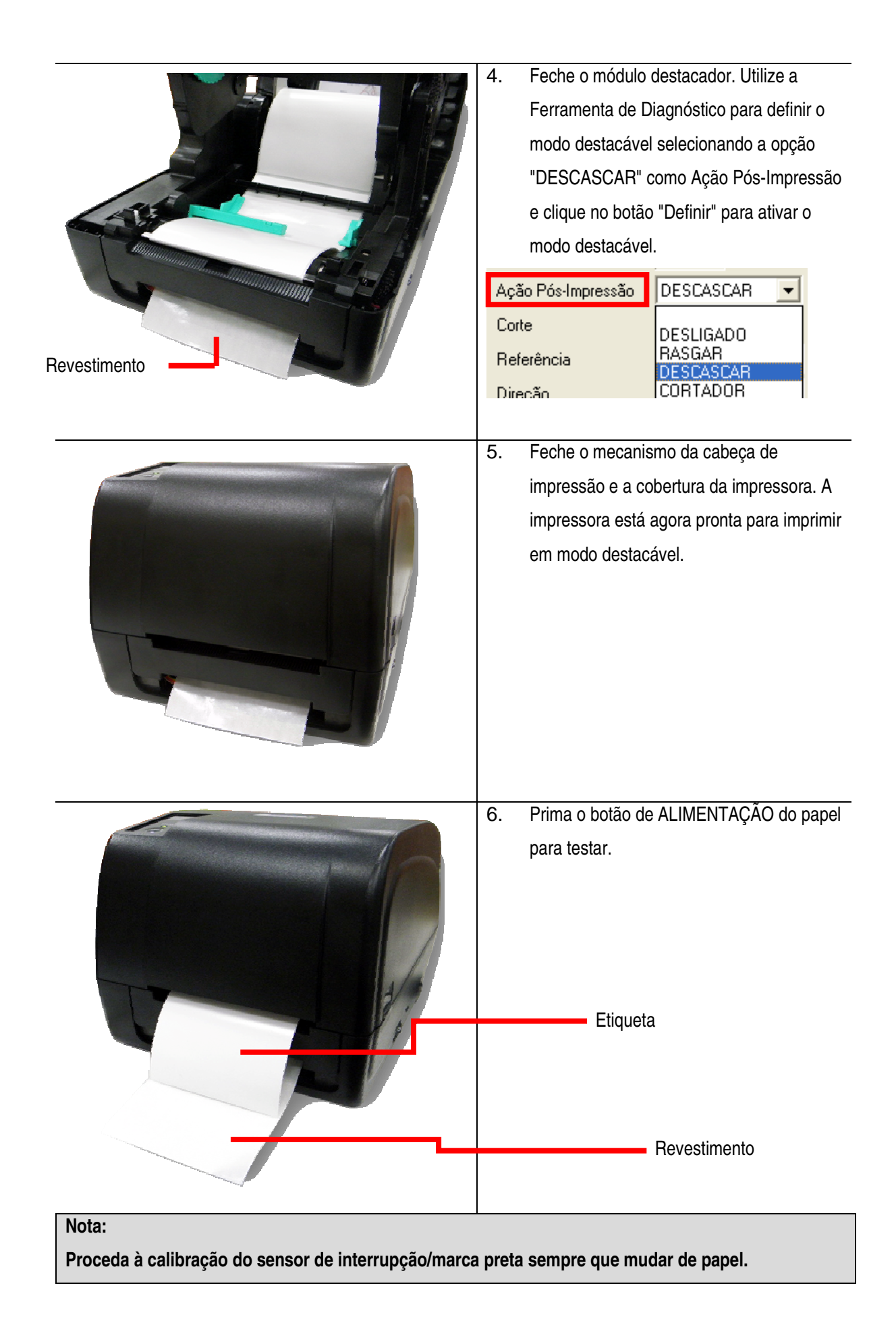

# Consulte o capítulo 2.4.1 para obter 1. instruções acerca da alimentação das etiquetas. 2. Passe o papel através da abertura da guilhotina. 3. Feche o mecanismo da cabeça de impressão e a tampa da impressora. Utilize a Ferramenta de Diagnóstico para definir o modo de corte selecionando a opção "CORTE" como Ação Pós-Impressão e clique no botão "Definir" para ativar o modo de corte. Pressione o botão de ALIMENTAÇÃO do papel para testar. Ação Pós-Impressão DESCASCAR Corte DESLIGADO RASGAR Referência DESCASCAR CORTADOR Direção

#### 2.5.2 Carregar o papel em modo de corte (opcional)

#### Nota:

Proceda à calibração do sensor de interrupção/marca preta sempre que mudar de papel.

#### 2.5.3 Instalação do suporte externo para rolos de etiquetas (opcional)

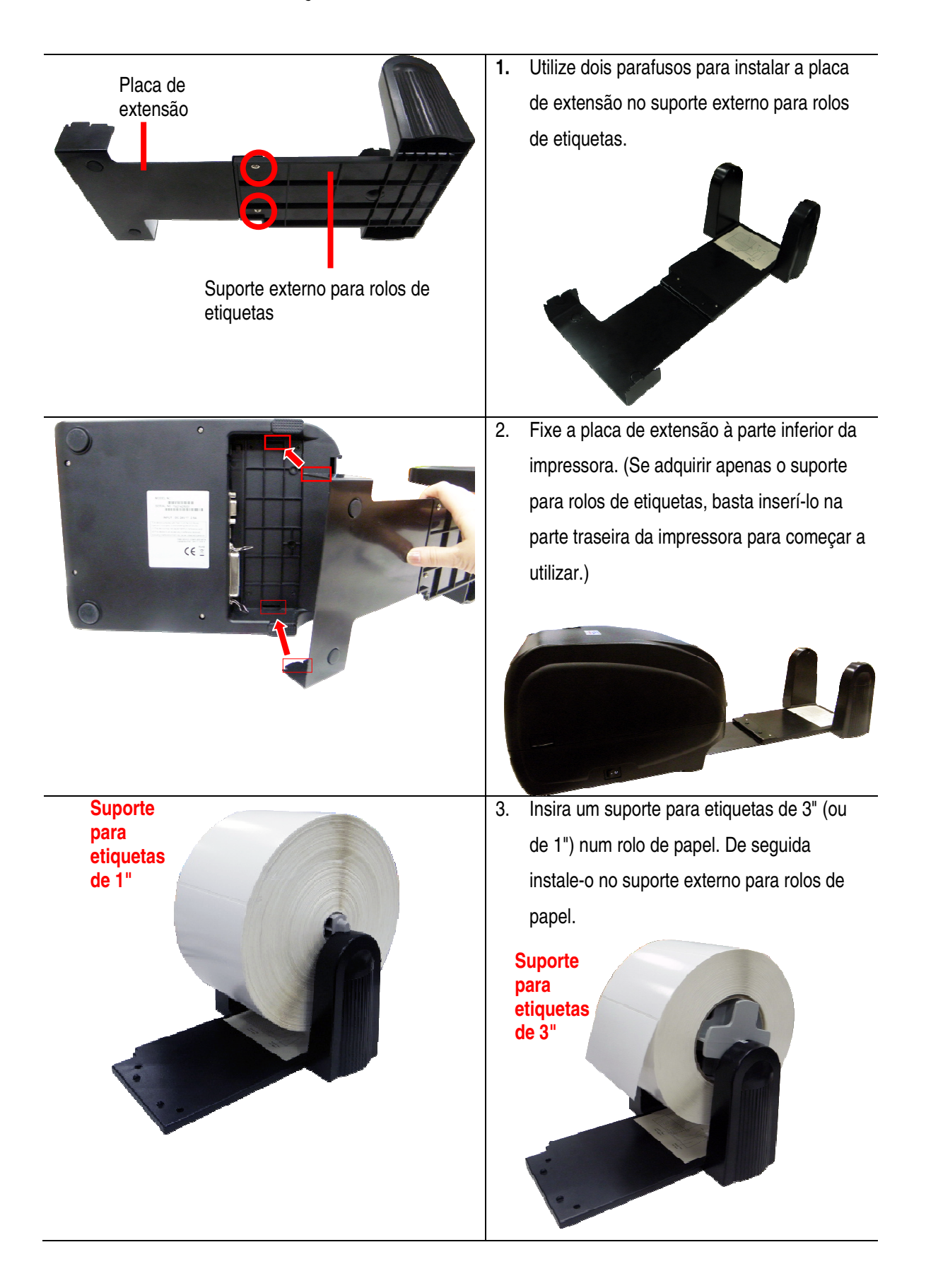

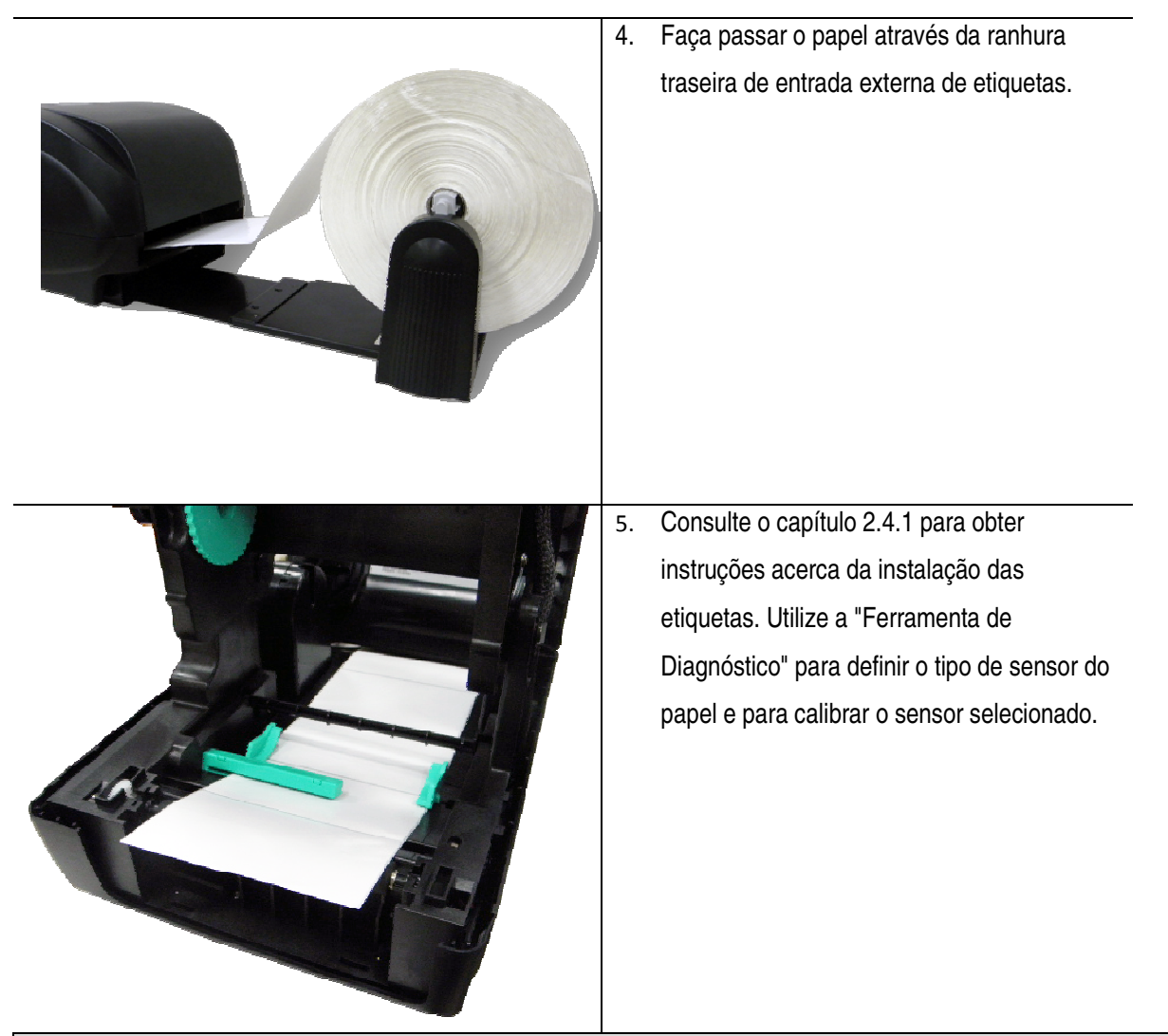

Nota:

Proceda à calibração do sensor de interrupção/marca preta sempre que mudar de papel.

#### 2.6 Instalação de software – Ferramenta de Diagnóstico

O utilitário Ferramenta de Diagnóstico da Bematech é uma ferramenta integrada que inclui funcionalidades que lhe permitem:

- Explorar as definições/estado da impressora;
- Alterar as definições da impressora;
- Transferir imagens, tipos de letra e firmware;
- Criar um tipo de letra de mapa de bits para a impressora;
- Enviar comandos adicionais para a impressora.

Com a ajuda desta poderosa ferramenta, pode-se consultar instantaneamente o estado e as definições da impressora, o que torna a resolução de problemas muito mais fácil.

#### 2.6.1 Iniciar a Ferramenta de Diagnóstico

1. Clique duas vezes no ícone da Ferramenta de Diagnóstico

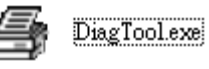

para iniciar o software.

2. Este utilitário de Diagnóstico inclui 4 funcionalidades principais (Configuração da impressora, Gerenciador de Arquivos, Gerenciador de Fontes BMP, Comandos da Ferramenta).

| uncionalidados | Linguagem                                                                                           | Unidade                        | 100.000     | Interfac                                        |               |              |
|----------------|----------------------------------------------------------------------------------------------------|--------------------------------|-------------|-------------------------------------------------|---------------|--------------|
| uncionaliuaues |                                                                                                    | j i rolegada i• N              | Ammero      | 1030                                            |               | Interface    |
|                | Configuração da Impressora Gerenciador de Arquivos Gerenciador de Fontes BMP Comandos da Ferramenta |                                |             |                                                 |               |              |
|                | Função de Impressora                                                                                | Configuração da Impress        | ora         |                                                 |               |              |
| Funções da     | Calibrar o Sensor                                                                                   | Versão:                        | Jia         | Cortes:                                         | 0 0           | -            |
| impressora     | Configuração Ethernet                                                                               | No de Serial:                  | Check Su    | m: Milhas:                                      | i i           | Km           |
|                | Configuração RTC                                                                                    | Common Z D                     | Interface   |                                                 |               |              |
|                | Config. de Fábrica                                                                                  | Velocidade<br>Demidada         |             | Ribbon                                          | <u> </u>      |              |
|                | Reinciar Impressora                                                                                 | Largura Papel                  | Milímetro   | Erro no Encoder do Rib.                         | <u> </u>      |              |
|                | Página de Teste                                                                                     | Altura Papel                   | Milímetro   | Código de Página                                | •             |              |
|                | Página de Configuração                                                                              | Sensor-Mídia                   |             | Código de País                                  | •             |              |
|                | Teste de Dump                                                                                       | GAP<br>Deslocamento GAP        | Milímetro   | Sensor-Cabeça Aberta<br>Imprimir Após Erro      | <u>·</u>      | Configuração |
|                | Ignorar AUTO.BAS                                                                                    | Ação Pós-Impressão             | DESCASCAR - | Comprimento Máximo                              | Milímetro     | impressora   |
|                | Sair Modo de Linha                                                                                  | Corte                          |             | Intensidade-Gap                                 |               |              |
|                | Configuração de Senha                                                                               | Referência<br>Direcão          |             | Intensidade-Marca Preta<br>Intensidade-Continuo |               |              |
|                | Estado                                                                                              | Deslocamento<br>Deslocamento X | _           | Detecção de Início                              | -             |              |
| stado da       | 1                                                                                                   | Deslocamento Y                 | Î.          |                                                 |               |              |
| -stauv ua      | Obter Estado                                                                                        | Limpar                         | Abrir Sa    | var                                             | Configurar Ob | oter         |

#### 2.6.2 Funções da impressora

1. Selecione a interface do computador ligada à impressora de códigos de barras.

| USB Configuração                                          | Interface<br>COM         | Configuração |
|-----------------------------------------------------------|--------------------------|--------------|
| A interface predefinida é a interface USB. Se a interface | COM<br>LPT<br>ETHERNET 1 | 2            |
| alterar quaisquer definições no campo da interface.       |                          |              |

- 2. Clique no botão "Funções da impressora" para efetuar a configuração.
- 3. As funções no Grupo das Funções da Impressora encontram-se detalhadas abaixo.

| Função de Impressora  | Função                        | Descrição                                                                                            |
|-----------------------|-------------------------------|----------------------------------------------------------------------------------------------------|
| Calibrar o Sensor     | Calibrar Sensor               | Calibra o sensor especificado no campo Sensor de<br>etiqueta do grupo de configuração da impressora. |
| Configuração Ethernet | Configurar interface Ethernet | Configura o Endereço IP, a Máscara de Sub-rede e a<br>Porta de entrada para a placa Ethernet         |
| Configuração RTC      | Hora RTC                      | Sincroniza o RTC da impressora com o PC                                                              |
| Config. de Fábrica    | Configurações de Fábrica      | Inicializa a impressora e restaura as configurações de<br>fábrica                                    |
| Reiniciar Impressora  | Reiniciar Impressora          | Reinicia a impressora                                                                                |
| Página de Teste       | Imprimir página de teste      | Imprime uma página de teste                                                                          |
| Teste de Dump         | Dump teste                    | Ativa o modo de impressão dump                                                                       |
| Ignorar AUTO.BAS      | Ignorar AUTO.BAS              | Ignora atualizações do programa AUTO.BAS                                                             |
| Sair modo de linha    | Página de Configuração        | Imprime a configuração da impressora                                                                 |
| Configuração de Senha | Definir Senha                 | Define senha para proteger configurações                                                             |

Para obter mais informações sobre a Ferramenta de Diagnóstico, consulte o guia de consulta rápida do utilitário de diagnóstico no endereço eletrônico: <u>www.bematech.com.br</u>.

#### 2.6.3 Calibrar o sensor de papel através da Ferramenta de Diagnóstico

#### 2.6.3.1 Calibração automática

1. Certifique-se de que o papel está instalado corretamente e que o mecanismo da cabeça de impressão está fechado.

Nota: A posição dos sensores de etiqueta é móvel e deve ser ajustada. Certifique-se de que a distância ( $\nabla$ ) ou a marca preta se encontram no local onde a interrupção e marca preta do papel irão passar pelo sensor.

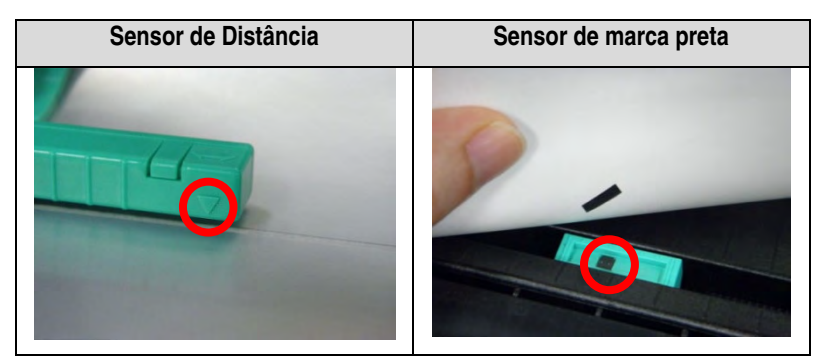

- 2. Ligue o interruptor de alimentação da impressora.
- 3. Abra a Ferramenta de Diagnóstico e defina a interface. (A predefinição é USB.)

| USB Configuração                                                                 | Interface<br>COM <b>V</b> | Configuração<br>2 |
|----------------------------------------------------------------------------------|---------------------------|-------------------|
| A interface predefinida é a USB. Se a interface USB estiver ligada à impressora, | LDM<br>LPT<br>ETHERNET 1  |                   |
| não é necessário alterar quaisquer definições no campo da interface.             |                           |                   |
|                                                                                  |                           |                   |

- 4. Clique no botão "Calibrar sensor".
- 5. Selecione o tipo de etiqueta e clique no botão "Calibrar".

| Calibraçao Automá<br>Altura do Papel | tica Calibraçao Mar<br>Intensidade do | iual<br>Sensor Intensidade de Leitura | Tipo de Mídia        |
|--------------------------------------|---------------------------------------|---------------------------------------|----------------------|
| Milím<br>Gap                         | etro Limiar                           | 3 💌<br>Leitura Atual                  | C Marca Preta        |
| Milím                                | etro I                                |                                       | C Seleção Automática |
| 2                                    |                                       |                                       |                      |
| Calibrar                             | Configurar                            | Calibrar                              | Cancelar             |

2.6.4 Configuração da Ethernet através do utilitário de Diagnóstico (opcional)

O utilitário de Diagnóstico encontra-se no endereço eletrônico da Bematech (www.bematech.com.br ). Os usuários podem utilizar a Ferramenta de Diagnóstico para configurar a Ethernet através das interfaces RS-232, USB e Ethernet. As informações abaixo incluem instruções para a configuração da Ethernet através destas três interfaces.

#### 2.6.4.1 Utilizar a interface USB para configurar a interface Ethernet,

- 1. Ligue o cabo USB conectando o computador à impressora LB-1000.
- 2. Ligue a alimentação da impressora.

3. Execute o utilitário de Diagnóstico clicando duas vezes no ícone 🛛 🕀 DiagTool.exe

4. A interface predefinida no utilitário de Diagnóstico é a interface USB. Se a interface USB estiver ligada à impressora, não é necessário alterar quaisquer definições no campo da interface.

| Interface |              |
|-----------|--------------|
| USB 💌     | Configuração |
| USB       |              |
| COM       |              |
| LPT       |              |
| ETHERNET  |              |
|           | -            |

5. Clique no botão "Configuração Ethernet" no grupo "Função de Impressora" da Aba "Configuração da Impressora" para definir o endereço IP, máscara de sub-rede e gateway para a ligação Ethernet incorporada.

| Configuração da Impressora<br>Função de Impressora | Configuração Et      | hernet 🛛 🔀            |  |
|----------------------------------------------------|----------------------|-----------------------|--|
| Calibrar o Sensor<br>Configuração Ethernet         | Configuração IP      |                       |  |
| Configuração RTC                                   | C IP Fixo            |                       |  |
| Config. de Fábrica                                 | IE                   | 10.0.10.132           |  |
| Reinciar Impressora                                | Mascara de Sub Rede  | 255.255.255.0         |  |
| Página de Teste                                    | Giateway             | 10.0.10.252           |  |
| Teste de Dump                                      | Nome da Impressora   | Bematech LB-100       |  |
| Ignorar AUTO.BAS                                   | Endereço MAC         | 00:18:82-80-AB-64     |  |
| Sair Modo de Linha<br>Configuração de Senha        | Config. Nome da Imp. | Configura IP Cancelar |  |

#### 2.6.4.2 Utilizar a interface RS-232 para configurar a interface Ethernet

1. Conecte seu computador à impressora através de um cabo RS-232.

2. Ligue a alimentação da impressora.

3. Execute o utilitário de Diagnóstico clicando duas vezes no ícone 🛛 🕀 DiagTool.exe

4. Selecione "COM" como interface e clique no botão "Configurar" para definir a velocidade de transmissão, a verificação de paridade, os bits de dados, o bit de parada e os parâmetros de controle de fluxo da porta serial.

|                           | Configuração RS                                    | 232 🛛 🔀                                                       |
|---------------------------|----------------------------------------------------|---------------------------------------------------------------|
|                           | Porta COM<br>Velocidade de Trans.<br>Dados os Bits | COM1         ✓           9600         ✓           8         ✓ |
| Interface                 | Paridade<br>Bit(s) de Parada                       | Nenhum                                                        |
| COM  Configuração USB COM | Controle de Fluxo Hard.<br>Controle de Fluxo Soft. | RTS  Nenhum                                                   |
| LPT<br>ETHERNET           | Configurar                                         | Cancelar                                                      |

5. Clique no botão "Configuração Ethernet" no grupo "Função de Impressora" da Aba "Configuração da Impressora" para definir o endereço IP, máscara de sub-rede e gateway para a ligação Ethernet incorporada.

| Configuração da Impressora<br>Função de Impressora | Configuração Et      | hernet            | X        |
|----------------------------------------------------|----------------------|-------------------|----------|
| Calibrar o Sensor                                  | Configuração IP      |                   |          |
| Configuração Ethernet                              | DHCP                 |                   |          |
| Configuração RTC                                   | C IP Fixo            |                   |          |
| Config. de Fábrica                                 | 1                    | ag nagapa.        |          |
| Reinciar Impressora                                | 16.                  | 10.0.10 132       |          |
| Página de Teste                                    | Mascara de Sub Rede  | 255.255.255.0     |          |
| Página de Configuração                             | Gateway              | 10.0.10.252       |          |
| Teste de Dump                                      | Nome da Impressora   | Bematech LB-100   |          |
| Ignorar AUTO.BAS                                   | Endereço MAC         | 00-18-82-30-AB-64 |          |
| Sair Modo de Linha                                 | Config. Nome da Imp. | Configura IP      | Cancelar |
| Configuração de Senha                              |                      | A STORY OF STORY  |          |

#### 2.6.4.3 Utilizar a interface Ethernet para configurar a interface Ethernet

1. Ligue o computador e a impressora através de um cabo de rede.

2. Ligue a alimentação da impressora.

3. Execute o utilitário de Diagnóstico clicando duas vezes no ícone 🛛 🕀 DiagTool.exe

4. Selecione "Ethernet" como interface e clique no botão "Configurar" para definir o endereço IP, máscara de subrede e gateway para a ligação Ethernet incorporada.

|                                                                     | TCP/IP Setup          |                  |                  |                   |                                                                               |
|---------------------------------------------------------------------|-----------------------|------------------|------------------|-------------------|-------------------------------------------------------------------------------|
|                                                                     | Nome da Im MAC        | Ende             | sreço IP Mod     | delo Estado       | Configuração JP<br>Endereço IP/Nome da Imp.<br>192.168.1.100<br>Porta<br>9100 |
| Interface<br>ETHERNET Configuração<br>USB<br>COM<br>LPT<br>ETHERNET | Descobrir Dispositivo | Mudar Enereço IP | Padrão de Fábric | a Configuração We | b Sair                                                                        |

5. Clique no botão "Descobrir dispositivo" para explorar as impressoras existentes na rede.

6. Selecione a impressora a partir da lista de impressoras à esquerda. O endereço IP correspondente será exibido do lado direito no campo "Endereço IP/Nome da impressora".

7. Clique em "Alterar endereço IP" para configurar o endereço IP estático ou obtido por DHCP.

| 🖨 Configuração Et                      | hernet            |          |
|----------------------------------------|-------------------|----------|
| Configuração IP<br>© DHCP<br>© IP Fixo |                   |          |
| IP                                     | 10.0.10.132       |          |
| Magoara de Sub Rede                    | 255,255,255.0     |          |
| Grateway                               | 10.0.10.252       |          |
| Nome da Impressora                     | Bematech LB-100   | _        |
| Endereço MAC                           | 00-18-82-30-AB-64 |          |
| Config. Nome da Imp.                   | Configura IP      | Cancelar |

O endereço IP predefinido é obtido por DHCP. Para alterar a definição para endereço IP fixo, clique no botão de opção "IP Fixo" e introduza o endereço IP, máscara de sub-rede e gateway. Clique em "Definir IP" para que as definições entrem vigor.

Os usuários podem também renomear a impressora no campo "Nome da Impressora" localizado nessa mesma aba, clicando depois em "Config. Nome da Imp." para que a alteração passe a valer.

#### Nota:

Depois de clicar nos botões "Config. Nome da Imp." ou "Configura IP", a impressora será reinicializada automaticamente para que as alterações entrem em vigor.

8. Clique no botão "Cancelar" para sair da configuração da interface Ethernet e voltar à página principal da Ferramenta de Diagnóstico.

Botão de Predefinições

Esta função irá efetuar a reposição dos parâmetros de IP, máscara de sub-rede e gateway obtidos por DHCP, bem como o nome da impressora.

Botão de configuração Web

Além de utilizar a ferramenta de Diagnóstico para configurar a impressora, pode-se também, explorar e configurar seu estado e suas definições, bem como atualizar o seu firmware, através dos navegadores Internet Explorer ou Firefox. Esta funcionalidade oferece uma interface de configuração intuitiva e a possibilidade de gerir a impressora remotamente através da rede.

### Capítulo 3 - Utilização

#### 3.1 Funções do LED e dos botões

Esta impressora inclui um botão e um indicador LED com três cores. Definindo o LED com cores diferentes e pressionando o botão, a impressora é capaz de alimentar etiquetas, pausar a tarefa de impressão, selecionar e calibrar o sensor de papel, imprimir o teste automático da impressora, repor as predefinições da impressora. Consulte a tabela abaixo para obter informações sobre as diferentes funções.

#### 3.1.1 Indicador LED

| Cor do LED   | Estado do | Descrição                                                                             |
|--------------|-----------|---------------------------------------------------------------------------------------|
|              | LED       |                                                                                       |
| Verde /      |           | Indica que a alimentação está ligada e que o dispositivo está pronto a ser utilizado. |
| Estático     |           |                                                                                       |
| Verde /      |           | Indica que o sistema está transferindo dados a partir do PC para a memória ou que a   |
| Intermitente |           | impressora encontra-se em pausa.                                                      |
| Âmbar        | 0         | Indica que o sistema está limpando os dados da impressora.                            |
| Vermelho /   |           | Indica que a cabeça de impressão está aberta ou que há erro no dispositivo de corte.  |
| Estático     |           |                                                                                       |
| Vermelho /   |           | Indica um erro de impressão, como cabeça de impressão aberta, sem papel,              |
| Intermitente | *         | embolamento de papel, fita vazia, erro na memória, etc.                               |

#### 3.1.2 Funções normais do botão

#### 1. Alimentar etiquetas

Quando a impressora estiver pronta para iniciar a impressão (Verde / Estático), pressione o botão de avanço para alimentar uma etiqueta até o início da etiqueta subsequente.

#### 2. Pausar a tarefa de impressão

Durante uma impressão, pressione a tecla de avanço para interromper uma tarefa de impressão. Quando a impressora se encontra em pausa, o LED irá acender na cor verde intermitente. Pressione novamente o botão de avanço para concluir a tarefa de impressão.

#### 3.2 Utilitários de alimentação

Existem seis utilitários de alimentação que permitem configurar e testar o hardware da impressora. Estes utilitários podem ser ativados mantendo-se pressionado o botão de AVANÇO do papel ao ligar a impressora, liberando o botão de avanço quando o LED acender.

Siga os passos abaixo para executar os diferentes utilitários de alimentação.

- 1. Desligue o interruptor de alimentação da impressora.
- 2. Mantenha o botão de avanço pressionado e ligue o interruptor de alimentação.
- 3. Libere o botão de avanço quando o LED acender com a cor correspondente à função desejada.

| Utilitários de alimentação         | A cor do LED irá mudar de acordo com o seguinte padrão: |                 |                 |                 |                 |                 |          |
|------------------------------------|---------------------------------------------------------|-----------------|-----------------|-----------------|-----------------|-----------------|----------|
| Cor do LED                         | Âmbar                                                   | Vermelho        | Âmbar           | Verde           | Verde / Âmbar   | Vermelho /      | Verde    |
| Funções                            |                                                         | (intermitente 5 | (intermitente 5 | (intermitente 5 | (intermitente 5 | Âmbar           | estático |
|                                    |                                                         | vezes)          | vezes)          | vezes)          | vezes)          | (intermitente 5 |          |
|                                    |                                                         |                 |                 |                 |                 | vezes)          |          |
| 1.Calibração do sensor da fita e   |                                                         | Liberar         |                 |                 |                 |                 |          |
| calibração do sensor de            |                                                         |                 |                 |                 |                 |                 |          |
| dinstância / marca preta           |                                                         |                 |                 |                 |                 |                 |          |
| 2.Calibração do sensor de          |                                                         |                 | Liberar         |                 |                 |                 |          |
| distância / marca preta, Auto-     |                                                         |                 |                 |                 |                 |                 |          |
| teste e entrar no modo de          |                                                         |                 |                 |                 |                 |                 |          |
| captura                            |                                                         |                 |                 |                 |                 |                 |          |
| 3. Inicialização da impressora     |                                                         |                 |                 | Liberar         |                 |                 |          |
| 4.Definir sensor da marca preta    |                                                         |                 |                 |                 | Liberar         |                 |          |
| como sensor de papel e calibrar    |                                                         |                 |                 |                 |                 |                 |          |
| o sensor da marca preta            |                                                         |                 |                 |                 |                 |                 |          |
| 5.Definir sensor de distância como |                                                         |                 |                 |                 |                 | Liberar         |          |
| sensor de papel e calibrar o       |                                                         |                 |                 |                 |                 |                 |          |
| sensor de distância                |                                                         |                 |                 |                 |                 |                 |          |
| 6. Avançar AUTO.BAS                |                                                         |                 |                 |                 |                 |                 | Liberar  |

#### 3.2.1 Calibração dos sensores da Fita, de Distância e Marca preta

A sensibilidade dos sensores de distância/marca preta deverá ser calibrada nas seguintes condições:

- 1. Numa impressa recém-adquirida
- 2. Ao alterar o rolo de etiquetas
- 3. Durante a inicialização da impressora

Siga os passos abaixo para calibrar os sensores da fita e de distância/marca preta.

- 1. Desligue o interruptor de alimentação.
- 2. Mantenha o botão pressionado e ligue a chave de alimentação.
- 3. Libere o botão quando o LED acender na cor vermelha intermitente.
- Isto irá calibrar a sensibilidade dos sensores da fita e de distância/marca preta.
- A cor do LED irá mudar de acordo com o seguinte padrão :
   Âmbar → vermelho (intermitente 5 vezes) → âmbar (intermitente 5 vezes) → verde (intermitente 5 vezes) → verde/âmbar (intermitente 5 vezes) → vermelho/âmbar (intermitente 5 vezes) → verde fixo

#### Nota:

Selecione o sensor de distância ou de marca preta enviando o comando GAP ou BLINE para a impressora antes de calibrar o sensor.

Para obter mais informações sobre os comandos GAP e BLINE, consulte o manual de programação da LB-1000.

#### 3.2.2 Calibração do sensor de distância / marca preta, Auto-teste e Modo de captura

Durante o processo de calibração do sensor de distância/marca preta, a impressora irá medir o comprimento da etiqueta, imprimir as configurações internas (auto-teste) e por fim entrar em modo de captura. A calibração do sensor de distância ou de marca preta depende da definição utilizada na última tarefa de impressão. Siga os passos abaixo para calibrar o sensor.

- 1. Desligue o interruptor de alimentação.
- 2. Mantenha o botão de avanço pressionado e ligue o chave de alimentação.
- 3. Libere o botão de avanço quando o LED acender a âmbar intermitente.

A cor do LED irá mudar de acordo com o seguinte padrão.

Âmbar  $\rightarrow$  vermelho (intermitente 5 vezes)  $\rightarrow$  âmbar (intermitente 5 vezes)  $\rightarrow$  verde (intermitente 5 vezes)  $\rightarrow$  verde/âmbar (intermitente 5 vezes)  $\rightarrow$  vermelho/âmbar (intermitente 5 vezes)  $\rightarrow$  verde estático

4. Isto calibra o sensor, mede o comprimento da etiqueta, imprime as definições internas e entra em modo de captura.

Nota:

Selecione o sensor de distância ou de marca preta através da Ferramenta de Diagnóstico do comando GAP ou BLINE antes de calibrar o sensor.

Para obter maiores informações sobre os comandos GAP e BLINE, consulte o manual de programação da LB-1000.

#### • Auto-teste

Depois de concluir o processo de calibração do sensor de distância/marca preta, a impressora irá imprimir um Auto-teste que poderá ser utilizado para verificar se existem irregularidades no elemento da cabeça, nas configurações da impressora e no espaço em memória disponível.

| PRINTER INFO.              |             |                                                                       |
|----------------------------|-------------|-----------------------------------------------------------------------|
| SERIAL NO.: XXXXXXXXXXX    |             | Nome do modelo da impressora e versão do firmware da placa principal  |
| MILAGE(m): 25              |             |                                                                       |
| CHECKSUM: 07857583         |             | Numero de serie da impressora<br>Distância imprimida                  |
| SERIAL PORT: 9800.N.8.1    |             | Soma de verificação do firmware da placa principal                    |
| CODE PAGE: 850             |             | Configuração da porta serial                                          |
| COUNTRY CODE: 001          |             | Página de código                                                      |
| SPEED: 3 INCH              |             | Código do país                                                        |
| DENSITY: 8.0               |             | Velocidade de impressão                                               |
| SIZE: 4.00 , 2.90          |             | Densidade de impressão                                                |
| BLINE: 0.12 , 0.00         |             | Tamanho da etiqueta (largura, altura)                                 |
| TRANSPARENCE: 2            |             | Tamanho da marca preta ou da distância                                |
| HOST NAME: PS-600002       |             | Sensibilidade do sensor                                               |
| MAC ADDRESS: 00-18-82-60-0 | 0-02        |                                                                       |
| DHCP ENABLED: YES          |             |                                                                       |
| IP ADDRESS: 0.0.0.0        |             | <ul> <li>Informações das definições de Ethernet (opcional)</li> </ul> |
| SUBNET MASK: 0.0.0.0       |             |                                                                       |
| DEFAULT GATEWAY: 0.0.0.0   |             |                                                                       |
| ****                       | *****       |                                                                       |
| FILE LIST:                 |             |                                                                       |
| DRAM FILE:                 | 0 FILE(S)   |                                                                       |
|                            |             |                                                                       |
| FLHSH FILE:                | 0 FILE(S)   |                                                                       |
|                            | VOVTEC      | Informação do Gerenciamento dos arquivos                              |
| AVATION F DRAM             | KOTTES EDEE |                                                                       |
| BUVSTCAL ELASU             | VOVIES FREE |                                                                       |
|                            | VENTES EDEE |                                                                       |
|                            | NOTIES FREE |                                                                       |
| ****************           | *********** |                                                                       |
|                            |             | Padrão de teste da cabeça de impressão                                |
|                            |             | •                                                                     |
|                            |             |                                                                       |
|                            |             |                                                                       |

#### • Modo de captura

A impressora irá entrar em modo de captura depois de imprimir as definições de configuração. Em modo de captura, todos os caracteres serão impressos em 2 colunas tal como ilustra a figura abaixo. Os caracteres do lado esquerdo são recebidos a partir do seu sistema e os do lado direito são os valores hexadecimais correspondentes à esses caracteres. Isto permite aos usuários, ou ao suporte técnico, verificar e depurar o programa.

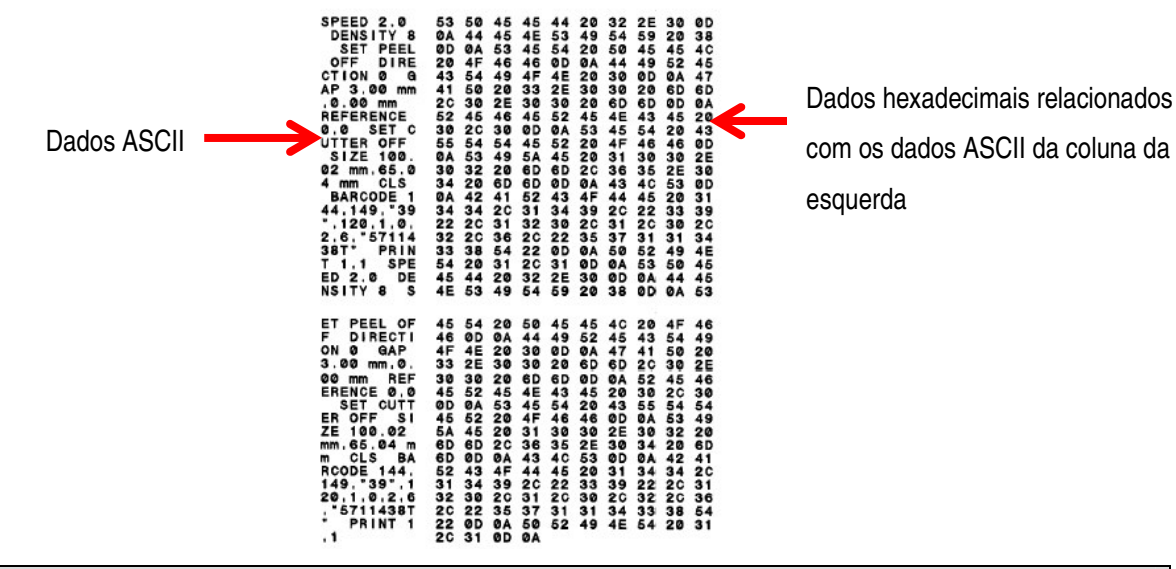

Nota:

- 1. O modo de captura requer papel com largura de 100mm (4").
- 2. Desligue e volte a ligar a alimentação para retomar a impressão normal.

#### 3.2.3 Inicialização da impressora

A inicialização da impressora é utilizada para limpar a DRAM e restaurar as predefinições da impressora. A única exceção é a sensibilidade da fita, que não pode ser restaurada para os valores predefinidos.

A inicialização da impressora é ativada através dos seguintes procedimentos:

- 1. Desligue o interruptor de alimentação.
- 2. Mantenha o botão de avanço pressionado e ligue a chave de alimentação.
- 3. Libere o botão quando o LED acender na cor verde depois de piscar 5 vezes na cor âmbar.

A cor do LED irá mudar de acordo com o seguinte padrão:

 $\hat{A}mbar$  → vermelho (intermitente 5 vezes) →  $\hat{a}mbar$  (intermitente 5 vezes) → verde (intermitente 5 vezes) → verde/ $\hat{a}mbar$  (intermitente 5 vezes) → vermelho/ $\hat{a}mbar$  (intermitente 5 vezes) → verde fixo

Depois da inicialização, a configuração da impressora será restaurada para os valores predefinidos descritos abaixo.

| Parâmetro                    | Predefinição                                             |
|------------------------------|----------------------------------------------------------|
| Velocidade                   | 101,6 mm/seg. (4 pps) (203PPP)                           |
|                              | 76 mm/seg. (3 pps) (300PPP)                              |
| Densidade                    | 8                                                        |
| Largura da etiqueta          | 4" (101,5 mm)                                            |
| Altura da etiqueta           | 4" (101,5 mm)                                            |
| Tipo de sensor               | Sensor de Distância                                      |
| Definição de interrupção     | 0,12" (3,0 mm)                                           |
| Direcção de impressão        | 0                                                        |
| Ponto de referência          | 0,0 (canto superior esquerdo)                            |
| Compensação                  | 0                                                        |
| Modo de rasgo                | Ligado                                                   |
| Modo destacável              | Desligado                                                |
| Modo de corte                | Desligado                                                |
| Definições da porta de série | 9600 bps, sem paridade, 8 bits de dados, 1 bit de parada |
| Página de código             | 850                                                      |
| Código do país               | 001                                                      |
| Limpar memória flash         | Não                                                      |
| Endereço IP                  | DHCP                                                     |

#### 3.2.4 Definir sensor da marca preta como sensor de papel e calibrar o sensor da marca

#### preta

Siga os passos descritos abaixo:

- 1. Desligue o interruptor de alimentação.
- 2. Mantenha o botão deavanço pressionado e ligue a chave de alimentação.
- Libere o botão de avanço quando o LED acender na cor verde/âmbar depois de piscar 5 vezes na cor verde.

A cor do LED irá mudar de acordo com o seguinte padrão:

 $\hat{A}mbar$  → vermelho (intermitente 5 vezes) →  $\hat{a}mbar$  (intermitente 5 vezes) → verde (intermitente 5 vezes) → verde/ $\hat{a}mbar$  (intermitente 5 vezes) → verde fixo

#### 3.2.5 Definir sensor de distância como sensor de papel e calibrar o sensor de distância

Siga os passos indicados abaixo:

- 1. Desligue o interruptor de alimentação.
- 2. Mantenha o botão de avanço pressionado e ligue a chave de alimentação.
- 3. Libere o botão de avanço quando o LED acender na cor vermelho/âmbar depois de piscar 5 vezes na cor verde/âmbar.

A cor do LED irá mudar de acordo com o seguinte padrão:

Âmbar  $\rightarrow$  vermelho (intermitente 5 vezes)  $\rightarrow$  âmbar (intermitente 5 vezes)  $\rightarrow$  verde (intermitente 5 vezes)  $\rightarrow$  verde/âmbar (intermitente 5 vezes)  $\rightarrow$  vermelho/âmbar (intermitente 5 vezes)  $\rightarrow$  verde fixo

#### 3.2.6 Avançar AUTO.BAS

A linguagem de programação da LB-1000 permite ao usuário transferir um arquivo executável automaticamente para a memória flash. A impressora irá executar o programa AUTO.BAS tão logo a alimentação da impressora seja providenciada. O programa AUTO.BAS pode ser interrompido sem necessidade de executar o programa através do utilitário de alimentação.

Siga os procedimentos abaixo para ignorar um programa AUTO.BAS.

- 1. Desligue a alimentação da impressora.
- 2. Pressione o botão de AVANÇO do papel e volte a ligar a alimentação.
- 3. Libere o botão de AVANÇO do papel quando o LED acender a verde fixo.
- 4. A cor do LED irá mudar de acordo com o seguinte padrão:

Âmbar  $\rightarrow$  vermelho (intermitente 5 vezes)  $\rightarrow$  âmbar (intermitente 5 vezes)  $\rightarrow$  verde (intermitente 5 vezes)  $\rightarrow$  verde/âmbar (intermitente 5 vezes)  $\rightarrow$  vermelho/âmbar (intermitente 5 vezes)  $\rightarrow$  verde fixo

5. A impressora irá interromper a execução do programa AUTO.BAS.

## Capítulo 4 - Interfaces de comunicação

#### 4.1 RS-232 de série (predefinição)

A porta serial RS-232 funciona com as seguintes características: Protocolo de hardware RTS/CTS, velocidade de transmissão de 9600, 8 bits de dados, sem bit de paridade, 1 bit de início, 1 bit de parada. Velocidades de comunicação disponíveis: Velocidade de transmissão de 1200, 2400, 4800, 9600, 19200, 38400, 57600 e 115200.

| Pino | Pino CN2 (SERIAL DB-9) |           |
|------|------------------------|-----------|
| 1    | +5 V                   | 1 2 3 4 5 |
| 2    | TXD                    |           |
| 3    | RXD                    |           |
| 4    | CTS                    |           |
| 5    | GND                    |           |
| 6    | RTS                    |           |
| 7    | N/C                    |           |
| 8    | RTS                    | 6789      |
| 9    | N/C                    |           |

# 4.2 USB (predefinição)

A porta USB funciona com as seguintes características: USB 2.0 com controladores para Microsoft™ WindowsXP™, WindowsVista™, Windows7™ (32 e 64 bits).

| Pino | Pino CN1 (USB B) | Pino 2 Pino 1 |
|------|------------------|---------------|
| 1    | N/C              |               |
| 2    | D-               | Pino 3 Pino 4 |
| 3    | D+               |               |
| 4    | GND              |               |

#### 4.3 Centronics (opcional)

A porta paralela funciona com o Modo Unidirecional (norma Centronics SPP).

| Pino  | Pino CN5 (PARALELA) | Nibble | Entrada/Saída |                                          |
|-------|---------------------|--------|---------------|------------------------------------------|
| 1     | Flash               | N/D    | Entrada       |                                          |
| 2-9   | Dados 0-7           | N/D    | Entrada       |                                          |
| 10    | ACK                 | N/D    | Saída         |                                          |
| 11    | Ocupado             | N/D    | Saída         |                                          |
| 12    | Sem papel / Fim     | N/D    | Saída         | 18 1                                     |
| 13    | Seleccionar         | N/D    | Saída         |                                          |
| 14    | Terra               | N/D    | GND           | ALC: NOT                                 |
| 15    | Não definido        | N/D    | N/D           |                                          |
| 16-17 | Terra               | N/D    | GND           | C. C. C. C. C. C. C. C. C. C. C. C. C. C |
| 18    | Não definido        | N/D    | N/D           |                                          |
| 19-30 | Terra               | N/D    | GND           | 36 19                                    |
| 31    | Não definido        | N/D    | N/D           |                                          |
| 32    | Erro / Falha        | N/D    | Saída         | 1                                        |
| 33-35 | Terra               | N/D    | GND           | 1                                        |
| 36    | Não definido        | N/D    | N/D           |                                          |

#### 4.4 Interface Ethernet – RJ45 (opcional)

A porta Ethernet funciona numa configuração 10/100 normal. Para utilizar a impressora, configure o endereço IP e a máscara de rede do que irá ser utilizado. Se não for configurado nenhum valor, será utilizado o que se encontrar na memória da impressora. A configuração normal é 10.10.100.100 e a máscara de rede é 0.0.0.0.

| Pino | Pino CN4 (RJ45) |
|------|-----------------|
| 1    | TX+             |
| 2    | TX-             |
| 3    | RX+             |
| 4    | N/C             |
| 5    | N/C             |
| 6    | RX-             |
| 7    | N/C             |
| 8    | N/C             |

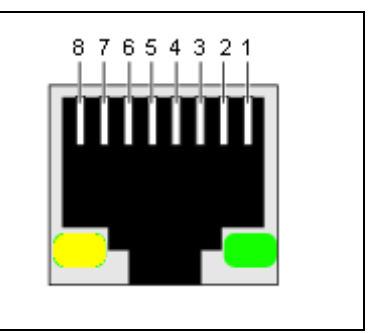

#### 4.5 Fonte de alimentação

Alimentação de Entrada: DC 24V / 2,5A

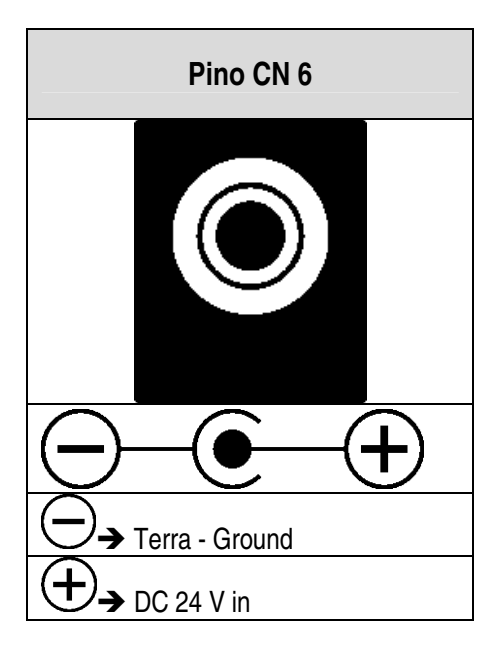

# Capítulo 5 - Resolução de problemas

A seguinte seção expõe problemas mais comuns, que podem ocorrer durante a utilização desta impressora de códigos de barras. Se a impressora não funcionar corretamente depois de efetuadas todas as soluções aqui sugeridas, entre em contato com o Departamento de Apoio ao Cliente do seu revendedor ou distribuidor para obter assistência.

| Problema                            | Causa possível                                       | Procedimento de recuperação                                |
|-------------------------------------|------------------------------------------------------|------------------------------------------------------------|
| O indicador de alimentação não      | * O cabo de alimentação não está ligado              | * Ligue o cabo de alimentação entre a impressora e uma     |
| acende                              | o cabo de anmeniação hao esta ligado                 | tomada elétrica.                                           |
|                                     | constantente.                                        | * Ligue a impressora.                                      |
| O estado da impressora na           | * O maganismo do improsoão do oquinamento ostá       |                                                            |
| Ferramenta de Diagnóstico é         | o mecanismo de impressão do equipamento esta         | * Feche o mecanismo de impressão                           |
| exibido como "Cabeça aberta".       | aberto.                                              |                                                            |
| O estado da impressora na           |                                                      |                                                            |
| Ferramenta de Diagnóstico é         | * A fita está a acabar.                              | * Insira um novo rolo de fita.                             |
| exibido como "Erro de fim da fita". | * A fita está instalada incorretamente.              | * Consulte os passos na secção 3.2 para reinstalar a fita. |
| Ou "Erro de codificação da fita".   |                                                      |                                                            |
| O estado da impressora na           | * O papel está a acabar.                             | * Insira um novo rolo de etiquetas.                        |
| Ferramenta de Diagnóstico é         | * As etiquetas estão instaladas incorrectamente.     | * Consulte os passos na secção 3.3 para reinstalar o rolo  |
| exibido como "Sem papel".           | * O sensor de distância/marca preta não está         | de etiquetas.                                              |
|                                     | calibrado.                                           | * Calibre o sensor de interrupção/marca preta.             |
| O estado da impressora na           | * O sensor de distância/marca preta não está         |                                                            |
| Ferramenta de Diagnóstico é         | definido corretamente.                               |                                                            |
| exibido como "Papel encravado".     | * Certifique-se de que o tamanho das etiquetas foi   | * Calibre o sensor de Distância/marca preta.               |
|                                     | definido corretamente.                               | * Defina corretamente o tamanho das etiquetas.             |
|                                     | * Poderão existir etiquetas emboladas no interior do |                                                            |
|                                     | mecanismo da impressora.                             |                                                            |

| Não imprime    |                                                      | * Volte a ligar o cabo à interface.                     |
|----------------|------------------------------------------------------|---------------------------------------------------------|
|                | * Se estiver a utilizar um cabo de série,            |                                                         |
|                |                                                      | - Verifique se o cabo fica ligado pino a pino.          |
|                |                                                      | - Verifique a definição da velocidade de transmissão. A |
|                |                                                      | velocidade de transmissão predefinida da impressora     |
|                |                                                      | é 9600,n,8,1.                                           |
|                |                                                      | * Se estiver a utilizar um cabo Ethernet,               |
|                |                                                      | - Verifique se o LED verde do conector RJ-45 de         |
|                |                                                      | Ethernet está aceso.                                    |
|                |                                                      | - Verifique se o LED âmbar do conector RJ-45 de         |
|                |                                                      | Ethernet está intermitente.                             |
|                |                                                      | - Verifique se a impressora obtém o endereço IP ao      |
|                |                                                      | utilizar o modo DHCP.                                   |
|                | * O cabo não está ligado corretamente à interface de | - Verifique se o endereço IP está correcto ao utilizar  |
|                | série ou USB ou à porta paralela.                    | um endereço IP estático.                                |
|                | * Os pinos do cabo da porta de série não se          | - Aguarde alguns segundos até que a impressora          |
|                | encontram ligados pino a pino.                       | comunique com o servidor e volte a verificar a          |
|                |                                                      | definição do endereço IP.                               |
|                |                                                      | * Utilize um cabo novo.                                 |
|                |                                                      | * A fita e o papel não são compatíveis.                 |
|                |                                                      | * Verifique o lado com tinta da fita.                   |
|                |                                                      | * Volte a colocar a fita.                               |
|                |                                                      | * Limpe a cabeça de impressão.                          |
|                |                                                      | * A definição da densidade de impressão está incorreta. |
|                |                                                      | * O conector da cabeça de impressão não está ligado     |
|                |                                                      | corretamente à cabeça de impressão. Desligue a          |
|                |                                                      | impressora e volte a ligar o conector.                  |
|                |                                                      | * Verifique no seu programa se existe um comando        |
|                |                                                      | PRINT no final do ficheiro e CRLF no final de cada      |
|                |                                                      | linha de comandos.                                      |
| Memória cheia  |                                                      | * Elimine os ficheiros não utilizados em FLASH/DRAM.    |
| (FLASH / DRAM) |                                                      | * O número máximo de arquivos em DRAM é de 256.         |
|                |                                                      | * O espaço máximo utilizável na memória DRAM é de       |
|                | * O espaço em FLASH/DRAM está cheio.                 | 256 KB.                                                 |
|                |                                                      | * O número máximo de dados em FLASH é de 256.           |
|                |                                                      | * O espaço máximo utilizável na memória FLASH é de      |
|                |                                                      | 2560 KB.                                                |

| Não é possível utilizar o cartão        |                                                                                                    | * Utilize um cartão microSD com a capacidade                                                                                                    |
|-----------------------------------------|----------------------------------------------------------------------------------------------------|----------------------------------------------------------------------------------------------------|
| microSD                                 | * O cartão microSD está danificado.                                                                                                    | suportada.                                                                                                    |
|                                         | * O cartão microSD não está inserido correctamente.                                                                                                    | * Volte a inserir o cartão microSD.                                                                                                    |
|                                         | * O cartão microSD é de um fabricante não                                                                                                    | * Consulte a secção 2.2.3. para obter mais informações                                                                                                    |
|                                         | aprovado.                                                                                                    | acerca das especificações do cartão microSD                                                                                                    |
|                                         |                                                                                                    | suportadas e dos fabricantes aprovados.                                                                                                    |
| Qualidade de impressão Baixa            | <ul> <li>* A fita e o papel não estão inseridos corretamente</li> <li>* Acumulação de pó e material adesivo na cabeça de<br/>impressão.</li> <li>* A densidade de impressão não foi definida<br/>corretamente.</li> <li>* O elemento da cabeça de impressão está<br/>danificado.</li> <li>* A fita e o papel não são compatíveis.</li> <li>* A pressão da cabeça de impressão não está<br/>definida correctamente</li> </ul> | <ul> <li>* Volte a colocar a alimentação.</li> <li>* Limpe a cabeça de impressão.</li> <li>* Limpe o rolo de impressão.</li> <li>* Ajuste a densidade e a velocidade de impressão.</li> <li>* Execute o auto-teste da impressora e verifique se existem pontos em falta no padrão de teste da cabeça de impressão.</li> <li>* Coloque uma fita adequada ou um papel de etiquetas adequado.</li> <li>* O mecanismo da cabeça de impressão não fixa</li> </ul> |
|                                         |                                                                                                    | corretamente à cabeça de impressão.                                                                                                    |
| O dispositivo de corte não funciona     |                                                                                                    | * Ligue correctamente o cabo de ligação.                                                                                                    |
|                                         | <ul> <li>Conector esta solto.</li> <li>A dispositivo do sorte sotó trovado.</li> </ul>                                                                                                    | Relire a eliquela.                                                                                                    |
|                                         | <ul> <li>C dispositivo de corte está travado.</li> <li>* O dispositivo de corte está denificado.</li> </ul>                                                                                                    | certifique-se de que a espessura da eliqueta e interior                                                                                                    |
|                                         | O dispositivo de cone esta darinicado.                                                                                                    | * Substitua a placa de circuitos do dispositivo de corte.                                                                                                    |
| Etiquetas ignoradas durante a impressão | <ul> <li>* O tamanho das etiquetas não foi especificado<br/>corretamente.</li> <li>* A sensibilidade do sensor não foi definida<br/>corretamente.</li> </ul>                                                                                                    | <ul> <li>* Verifique se o tamanho das etiquetas foi definido<br/>corretamente.</li> <li>* Calibre o sensor através das opções Interrupção<br/>automática ou Interrupção manual.</li> <li>* Utiliza um vontilador para limpar o concor do</li> </ul>                                                                                                    |
|                                         | * O sensor de papel está coberto de pó.                                                                                                    | Distância/Marca preta.                                                                                                    |

| A posição da impressão em                                          |                                                                                                    | * Volte a calibrar a sensibilidade do sensor.                                                                                                    |  |
|--------------------------------------------------------------------|----------------------------------------------------------------------------------------------------|----------------------------------------------------------------------------------------------------|--|
| etiquetas pequenas é incorreta                                     |                                                                                                    | * Defina o tamanho da etiqueta e o tamanho da distância                                                                                                    |  |
|                                                                    |                                                                                                    | corretos.                                                                                                    |  |
|                                                                    |                                                                                                    | * Se utilizar o software BarTender, defina o                                                                                                    |  |
|                                                                    |                                                                                                    | deslocamento vertical no controlador.                                                                                                    |  |
|                                                                    | <ul> <li>* A sensibilidade do sensor de papel não foi definida<br/>correctamente.</li> <li>* O tamanho das etiquetas é incorreto.</li> <li>* O parâmetro Shift Y no menu LCD é incorreto.</li> <li>* A definição de deslocamento vertical no controlador<br/>é incorreto.</li> </ul> | ● 別印書好設定       ? ×         Page Setup Graphics Stock Options About       Media Settings         Media Settings       Method:         Iype:       Labels With Gaps ▼         Gap Height:       3:00 mm         Media Handling       ●         Post-Print Action:       Tear Off ▼         Opcurrence:       After Every Page ▼         Intervel:       Eeed Offset:       0.00 mm         Position Adjustments       Yertical Offset:       0.00 mm         確定       取消       赛用(Δ)       說明 |  |
| Impressão não existente no lado<br>direito ou esquerdo da etiqueta | * Configuração incorreta do tamanho das etiquetas.                                                                                                    | * Defina o tamanho das etiquetas correto.                                                                                                    |  |
| A hora do Relógio em Tempo Real                                    |                                                                                                    |                                                                                                    |  |
| (RTC) é incorreta quando a * A carga da pilha acabou.              |                                                                                                    | * Verifique se existe uma pilha na placa principal.                                                                                                    |  |
| impressora é reiniciada                                            |                                                                                                    |                                                                                                    |  |
| Problema com vincos                                                | * A instalação da fita é incorreta.                                                                                                    | * Defina a densidade adequada para obter uma boa                                                                                                    |  |
|                                                                    | * A instalação do papel é incorreta.                                                                                                    | qualidade de impressão.                                                                                                    |  |
|                                                                    | * A densidade de impressão é incorreta.                                                                                                    | * Certifique-se de que o guia das etiquetas toca na                                                                                                    |  |
|                                                                    | * A alimentação do papel é incorreta.                                                                                                    | extremidade do guia do papel.                                                                                                    |  |
| Linha cinzenta numa etiqueta vazia                                 | * A cabeça de impressão está suja.                                                                                                    | * Limpe a cabeça de impressão.                                                                                                    |  |
|                                                                    | * O rolo de impressão está sujo.                                                                                                    | * Limpe o rolo de impressão.                                                                                                    |  |
| Impressão irregular                                                | * A impressora está em modo de Captura                                                                                                    | * Desligue e volte a ligar a impressora para ignorar o                                                                                                    |  |
|                                                                    | Hexadecimal.                                                                                                    | modo de captura.                                                                                                    |  |
|                                                                    | * A definição RS-232 está incorreta.                                                                                                    | * Reponha a definição de RS-232.                                                                                                    |  |

# Capítulo 6 - Especificações técnicas

# 6.1 Especificações gerais

| Características          | Especificações                                 |  |
|--------------------------|------------------------------------------------|--|
| Dimensões físicas        | 224 mm (L) x 186 mm (A) x 294 mm (P)           |  |
| Peso                     | 2,45 kg                                        |  |
| Especificações elétricas | Fonte de alimentação externa universal         |  |
|                          | Entrada: a.c. 100-240 V                        |  |
|                          | Saída: d.c. 24 V 2,5 A, 60 W                   |  |
| Condições ambientais     | Funcionamento: 5~40 °C (41~104 °F), 25~85% sem |  |
|                          | condensação                                    |  |
|                          | Armazenamento: -40~60 °C (-40~140 °F), 10~90%  |  |
|                          | sem condensação                                |  |

# 6.2 Especificações de impressão

| Características                            | Especificações                          |  |
|--------------------------------------------|-----------------------------------------|--|
| Resolução da cabeça de impressão           | 203 pontos/polegada (8 pontos/mm)       |  |
| Método de impressão                        | Transferência térmica e térmica directa |  |
| Tamanho dos pontos (largura x comprimento) | 0,125 x 0,125 mm (1 mm = 8 pontos)      |  |
| Velocidade de impressão (polegadas por     | 2, 3, 4 pps                             |  |
| segundo)                                   |                                         |  |
| Velocidade de impressão para modo          | 2.3 pps                                 |  |
| destacável e modo de corte                 | -, 0, PPC                               |  |
| Largura máxima de impressão                | 104 mm (4,09")                          |  |
| Comprimento máximo de impressão            | 2.794 mm (110")                         |  |

# 6.3 Especificações da fita

| Características                     | Especificações       |
|-------------------------------------|----------------------|
| Diâmetro externo da fita            | Máx. 67 mm           |
| Comprimento da fita                 | 300 metros           |
| Diâmetro interno do suporte da fita | 1 polegada (25,4 mm) |
| Largura da fita                     | Máx. 110 mm          |

# 6.4 Especificações do papel

| Características                              | Especificações                                   |
|----------------------------------------------|--------------------------------------------------|
| Capacidade do rolo de etiquetas              | 127 mm (5") OD                                   |
| Tipo de papel                                | Contínuo, corte e vinco, marca preta, em leque,  |
|                                              | corte                                            |
| Tipo de enrolamento do papel                 | Face de impressão enrolada para fora e face de   |
|                                              | impressão enrolada para dentro                   |
| Largura do papel (etiqueta + revestimento)   | Máx. 118 mm (4,6")                               |
|                                              | Mín. 25,4 mm (1,0")                              |
| Espessura do papel (etiqueta + revestimento) | Máx. 0,254 mm (10 mil)                           |
|                                              | Mín. 0,06 mm (2,36 mil)                          |
| Diâmetro do suporte de papel                 | 25,4 mm~38 mm (1"~1,5")                          |
| Comprimento das etiquetas                    | 10~2.794 mm (0,39"~110")                         |
|                                              | Nota:                                            |
|                                              | Se o comprimento das suas etiquetas for inferior |
|                                              | a 25,4 mm (1"), recomendamos a utilização da     |
|                                              | perfuração na interrupção para um corte mais     |
|                                              | fácil.                                           |
| Comprimento das etiquetas (modo destacável)  | Máx. 152,4 mm (6")                               |
|                                              | Mín. 25,4 mm (1")                                |
| Comprimento das etiquetas (modo de corte)    | Máx. 2.794 mm (110")                             |
|                                              | Mín. 25,4 mm (1")                                |
| Altura da interrupção                        | Mín. 2 mm (0,09")                                |
| Altura da marca preta                        | Mín. 2 mm (0,09")                                |
| Largura da marca preta                       | Mín. 8 mm (0,31")                                |

# Capítulo 7 - Manutenção

Esta seção apresenta as ferramentas e métodos de limpeza que devem ser observados durante o processo de manutenção da sua impressora.

- 1. Utilize um dos seguintes materiais para limpeza da impressora LB-1000:
  - Cotonete
  - Pano
  - Escova com aspirador / ventilador
  - Etanol a 100%
- 2. O processo de limpeza é descrito abaixo:

| Componente da<br>impressora             | Método                                                                                                    | Intervalo                                                                 |
|-----------------------------------------|----------------------------------------------------------------------------------------------------|---------------------------------------------------------------------------|
| Cabeça de impressão                     | <ol> <li>Desligue sempre a impressora antes de proceder à limpeza da<br/>cabeça de impressão.</li> <li>Deixe que a cabeça de impressão arrefeça durante pelo menos<br/>um minuto.</li> <li>Utilize um cotonete e etanol a 100% para limpar a superfície da<br/>cabeça de impressão.</li> </ol> | Limpe a cabeça de impressão sempre que colocar um novo rolo de etiquetas  |
|                                         |                                                                                                    | Cabeça de impressão                                                       |
|                                         | Elemento<br>Elemento<br>Caneta de limpeza da cabeça                                                                                                    | Elemento                                                                  |
| Rolo de impressão                       | <ol> <li>Desligue a alimentação.</li> <li>Rode o rolo de impressão e limpe-o cuidadosamente com<br/>etanol a 100% e um cotonete ou pano.</li> </ol>                                                                                                    | Limpe o rolo de impressão sempre que colocar<br>um novo rolo de etiquetas |
| Barra de corte/Barra de<br>destacamento | Utilize um pano umedecido em etanol a 100% para limpar.                                                                                                    | Conforme necessário                                                       |
| Sensor                                  | Ar comprimido ou aspirador                                                                                                    | Mensalmente                                                               |
| Exterior                                | Limpe com um pano umedecido em água                                                                                                    | Conforme necessário                                                       |
| Interior                                | Escova ou aspirador                                                                                                    | Conforme necessário                                                       |

Nota: Não toque na cabeça de impressão com as mãos. Caso isso aconteça, utilize etanol para limpar.

- Utilize etanol a 100%. NÃO utilize álcool de uso médico, já que este pode danificar a cabeça de impressão.
- Limpe regularmente a cabeça de impressão e os sensores quando colocar uma nova fita para manter o desempenho e o tempo de vida útil da impressora.